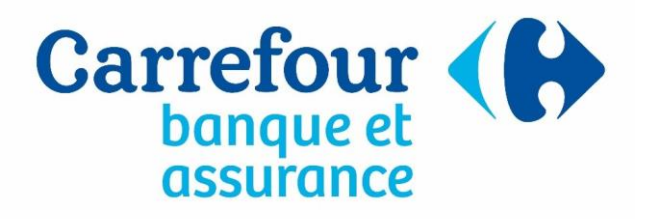

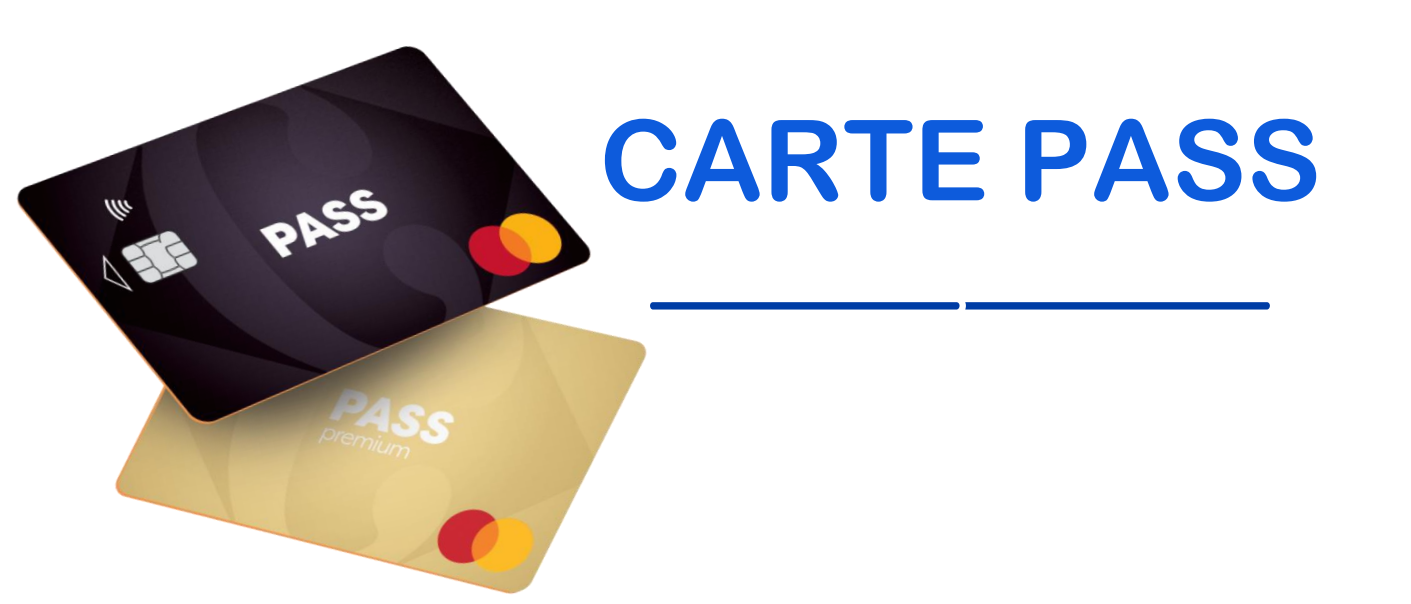

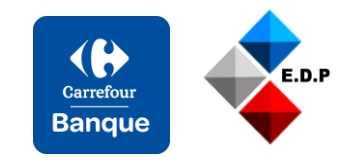

### La carte Pass

Elle est proposée sous 2 formats : Standard et Premium

C'est une carte de fidélité/paiement rattaché à un compte bancaire. Un crédit peut être utilisé. Il se présente sous la forme d'un crédit renouvelable au Taux Annuel Effectif Global révisable.

Le client dispose d'un délai légal de rétractation de 14 jours après la signature du contrat de crédit.

La Carte PASS est réservée aux particuliers majeurs sous réserve d'acceptation par Carrefour Banque.

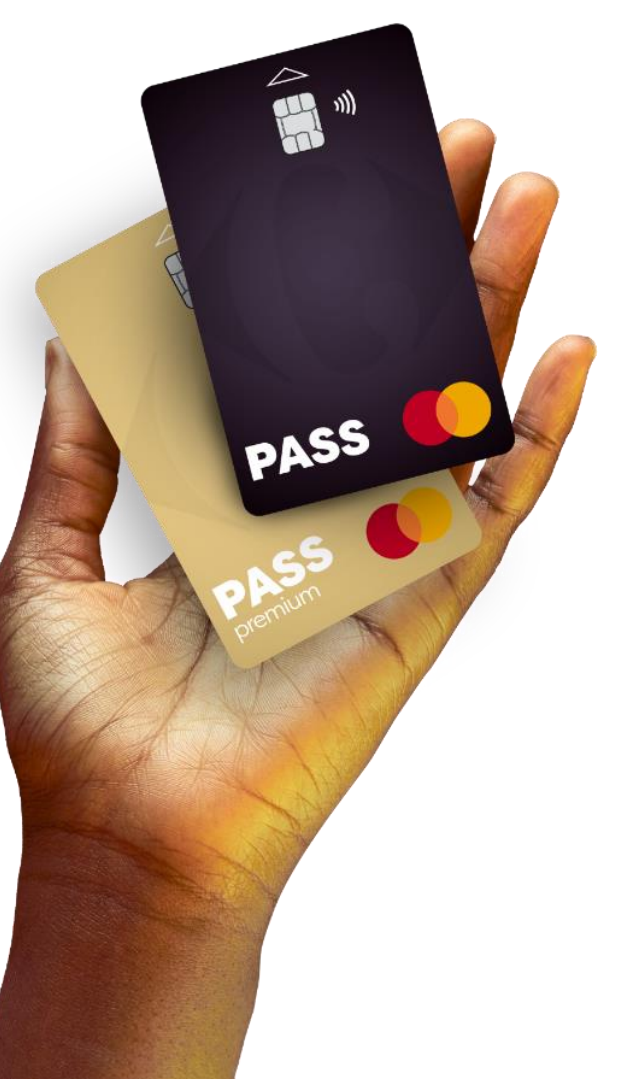

### **Fonctionnement Carte PASS**

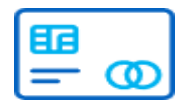

Une carte Mastercard

#### Rattachée à votre compte bancaire habituel, utilisable en France et à l'étranger.

E

#### **Avantages PASS exclusifs**

De nombreuses remises disponibles en payant au comptant ou à crédit.

)))

#### Paiements sans contact

Chez Carrefour, le plafond est de 50 € ! Vous avez un Smartphone ? Réglez vos courses avec !

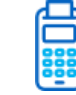

#### Option de paiement

Au comptant ou à crédit PASS, c'est vous qui choisissez !

**Application Carrefour Banque** 

Pour gérer vos opérations Carte PASS et Crédit PASS. Suivi de votre solde Fidélité inclus

 $\langle \rangle$ 

#### Facilités de paiement

Chez Carrefour, réglez vos achats à votre rythme avec votre Carte PASS.

### Carte de crédit internationale Mastercard

#### Paiements & retraits

- Prélèvement immédiat ou différé.
- Paiement en France et en zone euro gratuit.
- Retrait d'espèces en France gratuit dans les distributeurs Carrefour et BNP Paribas.
- Facilités de paiement chez Carrefour : au moment du règlement, vous pouvez choisir de payer vos achats en 3 ou 4x sans frais sans intérêts ou de les régler dans 3 mois.
- 3D Secure : payez les achats sur internet en toute sécurité.

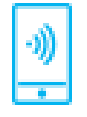

Paiement mobile avec Carrefour Pay (Android) et Apple Pay (IOS) au comptant.

### =

#### Des avantages exclusifs

Ma Cagnotte Fidélité Carrefour disponible dès le lendemain de mes achats sur ma Carte PASS.

### Caractéristiques de la carte Pass

Le client a la possibilité de choisir son option de débit lors de la signature de son contrat. Cette option peut être modifiée en cours de vie du contrat.

#### Immédiat

>Tous les achats effectués, avec l'option comptant lors du passage en caisse, sont prélevés sur le compte bancaire du client sous 72 heures.

#### Différé

> Le débit différé regroupe tous les achats du 21 du mois en cours au 20 du mois suivant pour un prélèvement le dernier jour ouvré du mois.

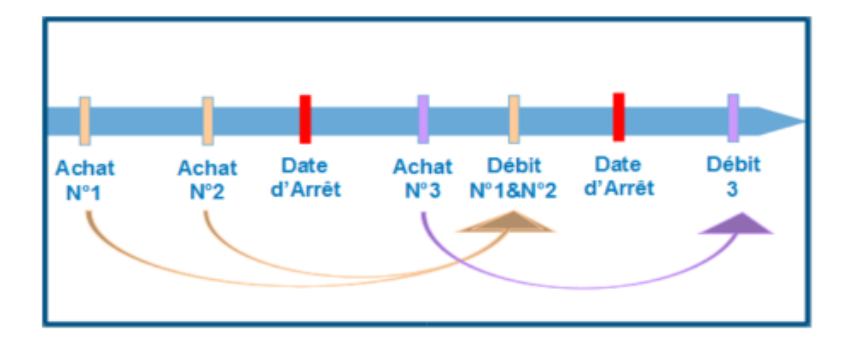

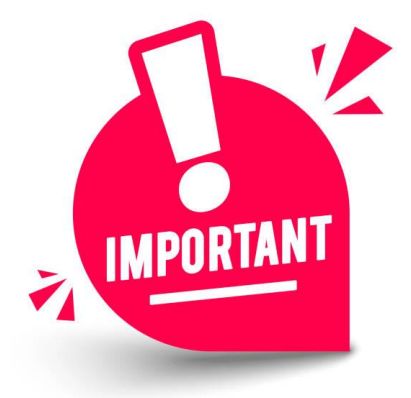

Les Retraits d'espèces sont toujours prélevés immédiatement même sur une carte en débit différé

### Débit immédiat Vs Débit différé

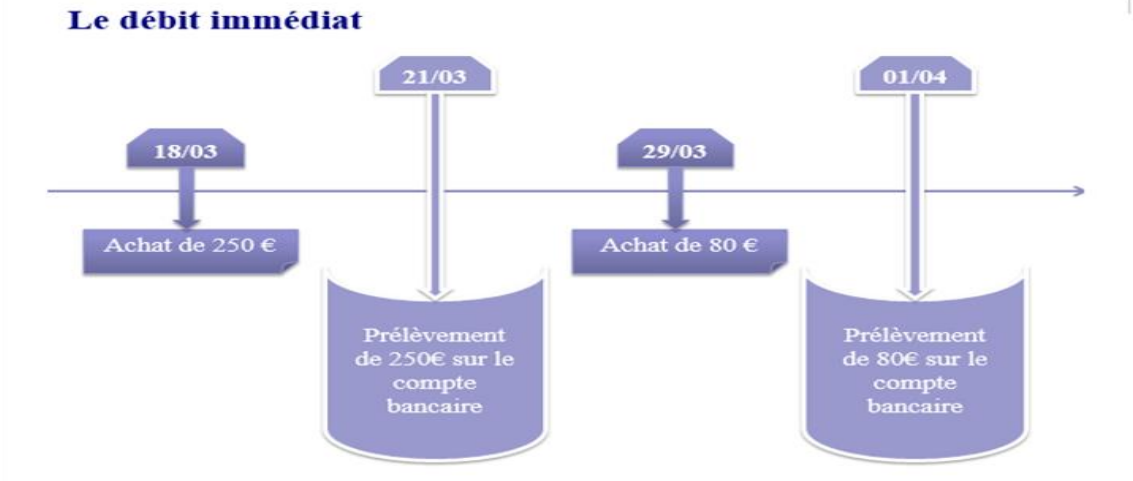

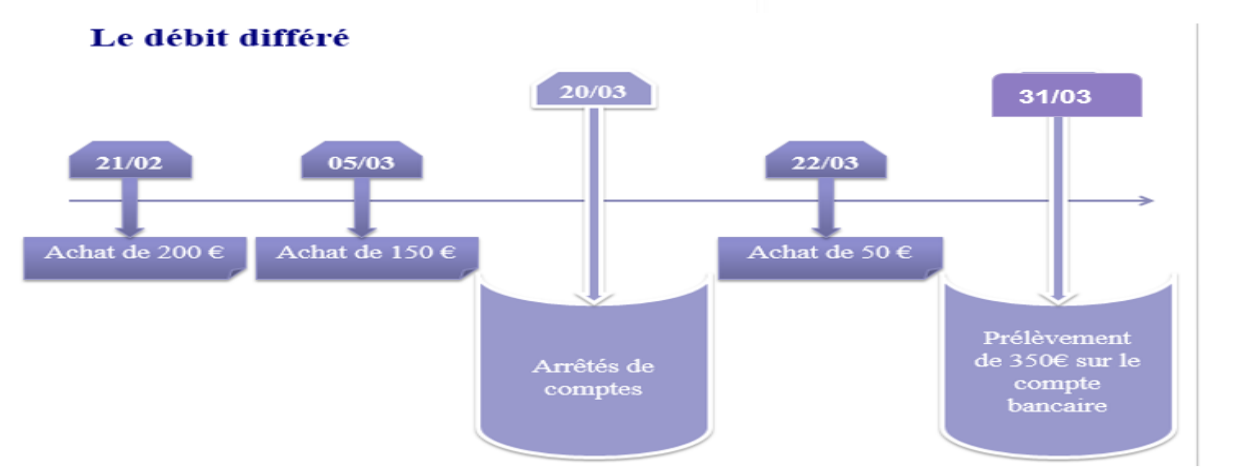

## Choix du paiement en caisse chez Carrefour

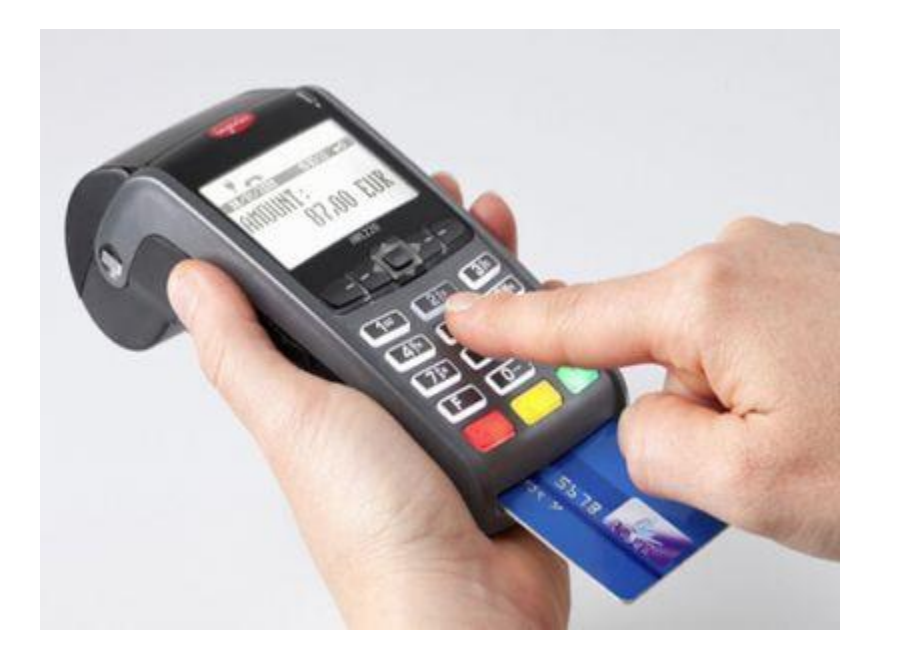

#### COMPTANT

- Immédiat = prélèvement sous 48h00
- Différé= si achat avant le 20 prélevé le dernier jour du mois en cours

#### CREDIT RENOUVELABLE

Minimum 15€ d'achat Prélèvement chaque 5 du mois

3 X Sans intérêt (3 fois sans frais) De 50€ à 3000€ Premier prélèvement : le 3 du mois suivant

REPORT 3 Mois sans intérêt (Report 3 mois) De 50 € à 1000€ Achats du 5 au 21 débités le 3 à M+3 Achats du 22 au 4 du mois suivant débités le 20 à M+3

#### 10 X

De 150€ à 2000€\* Crédit Payant ou gratuit pendant opération commerciale Date de premier prélèvement le 5 du mois suivant.

#### 20X

De 399 à 3000€\*

Crédit Payant ou gratuit pendant opération commerciale Date de premier prélèvement le 5 du mois suivant

### Les avantages associés à la carte PASS

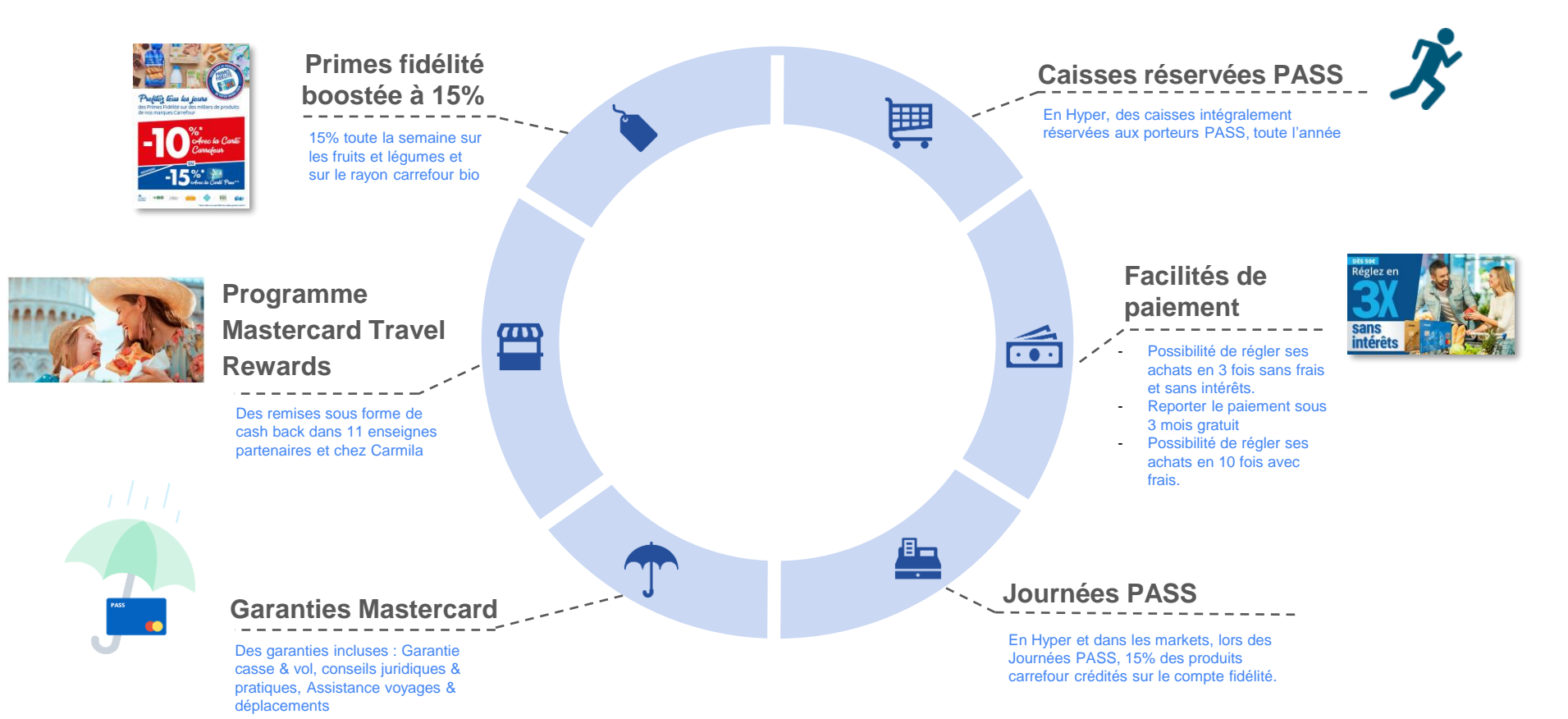

### **Caractéristiques du crédit PASS**

| Ъ        |  |
|----------|--|
|          |  |
| 888      |  |
| <u>e</u> |  |

Avec ma Carte PASS, l'option Crédit m'est proposée **dans tout le réseau Mastercard**, même à l'étranger (300€, 1500€, 3000€)

**Option Crédit PASS à chaque achat ou retrait d'espèces** 

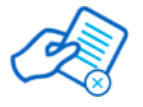

#### Sans justificatif d'utilisation

Je dispose d'un crédit que je peux utiliser à tout moment, en fonction de mes besoins, sans fournir de justificatif d'achat.

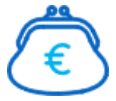

**Je n'utilise pas mon Crédit PASS, je ne paye pas d'intérêts** Je peux utiliser mon Crédit PASS en totalité ou en partie. Les intérêts ne sont calculés que sur le montant emprunté.

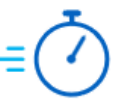

#### Virement sous 48 heures

Une fois titulaire du Crédit PASS, je peux demander un virement du montant de mon choix, dans la limite de mon crédit disponible, **sur mon compte bancaire**.

€

#### Crédit réutilisable

Je commence à le rembourser dès la ière utilisation. Chaque mois, au fur et à mesure de mes remboursements, mon Crédit PASS se reconstitue et je peux à nouveau l'utiliser.

#### **Garanties en option**

#### Garantie Moyens de paiement

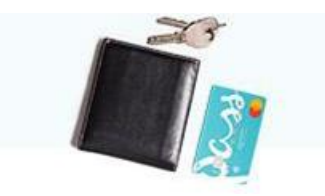

Découvrez la garantie PASS Multi Protection pour assurer vos moyens de paiement, vos papiers officiels et vos effets personnels en cas de perte ou de vol.

#### **Garanties Véhicule**

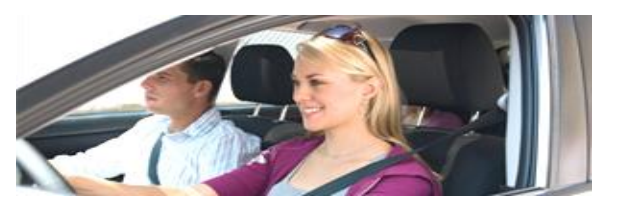

Protégez-vous des mauvaises surprises : crevaison, erreur de carburant, vol d'accessoires ou d'objets transportés. En cas de sinistre vous êtes indemnisé !

#### Garanties Achats & Multimédia

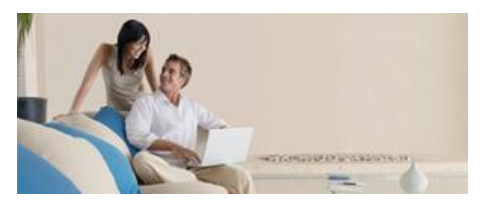

Ordinateur, console de jeux, lecteurs mp3 ou téléphone, protégez vos appareils multimédias et vos achats avec des garanties pratiques et adaptées pour en profiter sereinement.

#### **Garanties Famille & Loisirs**

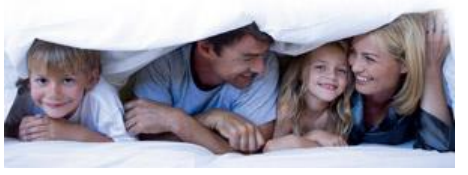

Découvrez les garanties pratiques pour votre famille et vos loisirs en cas d'accident ou maladie : remboursement des frais de scolarité, d'annulation d'un spectacle, d'un abonnement sportif, en cas de vol de fournitures scolaires, etc.

#### **Choisissez votre carte PASS Mastercard**

| LES PAIEMENTS ET RETRAITS                                                          | STAN<br>18€                             | DARD<br>/an                     | PREMIUM<br>6o€/an                  |  |  |
|------------------------------------------------------------------------------------|-----------------------------------------|---------------------------------|------------------------------------|--|--|
| Paiement au choix: comptant ou crédit                                              | N                                       | 1                               | $\checkmark$                       |  |  |
| Paiement sans contact ou comptant                                                  | Ň                                       | 1                               | $\checkmark$                       |  |  |
| Paiement mobile Carrefour Pay (Androïde) et Apple Pay (iOS) au comptant            | Ň                                       | /                               | $\checkmark$                       |  |  |
| Facilité de paiement (3x sans intérêts et report sous 3 mois)                      | Ň                                       | /                               | $\checkmark$                       |  |  |
| Retrait France métropolitaine distributeurs de billets carrefour et BNP<br>Paribas | Gra                                     | tuit                            | Gratuit                            |  |  |
| Retrait France métropolitaine et zone Euro                                         | Carte option débit<br>différé: gratuit. | Carte option<br>Immédiat: 0,95€ | Gratuit                            |  |  |
| Retrait hors zone Euro                                                             | 1,50% du montant du 1                   | retrait                         | 1,50% du montant du retrait        |  |  |
| Paiement hors zone euro                                                            | 1,69% du montant de l                   | a transaction                   | 1,69% du montant de la transaction |  |  |

| PASS ASSURANCE                                                                                                    | STANDARD<br>18€/an | PREMIUM<br>6o€/an |
|----------------------------------------------------------------------------------------------------|--------------------|-------------------|
| <b>VOYAGE</b><br>Annulation / modification /<br>Interruption de voyage                                                                                         | _                  | $\checkmark$      |
| Retard d'un moyen de transport public                                                                                                    | —                  | $\checkmark$      |
| Retard / perte / vol /<br>détérioration de bagages                                                                                                    | —                  | $\checkmark$      |
| Responsabilité civile à l'étranger                                                                                                    | $\checkmark$       | $\checkmark$      |
| Décès / invalidité / permanente                                                                                                    | —                  | $\checkmark$      |
| NIEGE ET MONTAGNE<br>Accident (frais médicaux, forfaits et cours de ski, frais de recherche, frais<br>de transfert, responsabilité civile / défense et recours | —                  | ✓                 |
| Bris et / ou vol de matériels de sport de montagne                                                                                                    | —                  | $\checkmark$      |

### **Condition d'obtention**

#### • Critères:

- Avoir plus de 18 ans
- Avoir une banque en France
- Être en activité professionnelle (CDI) ou à la retraite.
- Ne pas être fiché banque de France.

- Documents:
  - Document d'identité:
    - Cni européenne
    - Passeport européen
    - Titre de séjour (10 ans)
  - Rib français (sauf les comptes Nickel, PCS)
  - Un justificatif de domicile de moins de 3 mois et la dernière fiche de paye si le client possède une banque en ligne tel que Boursorama.

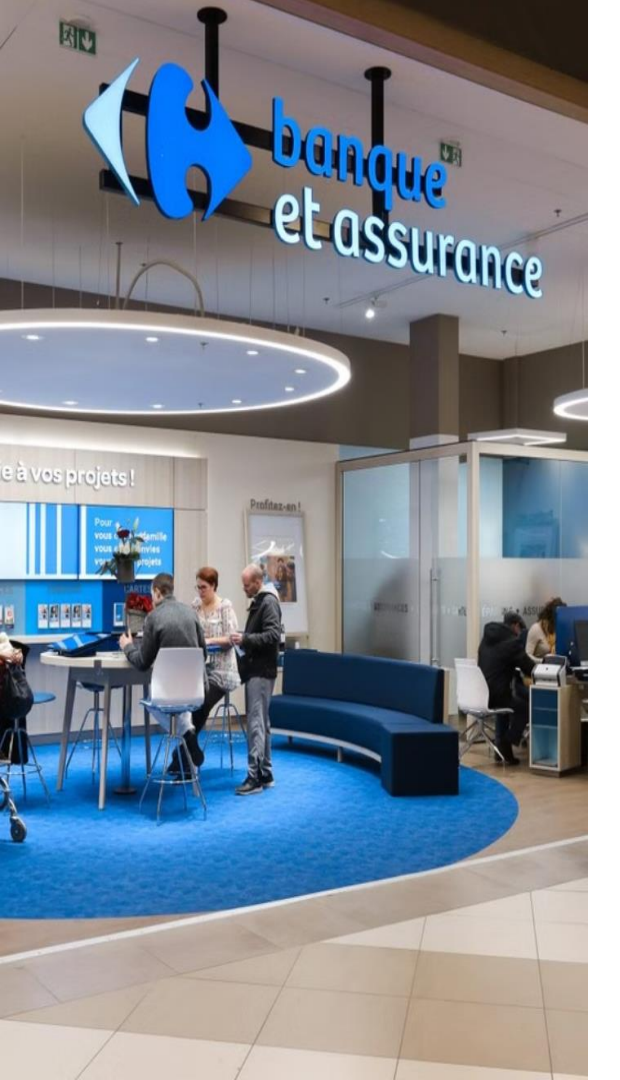

### Les justificatifs d'identité

|                                         | Carte Nationale d'Identité *<br>française ou pays de l'union<br>européenne | Passeport<br>français ou pays de l'union<br>européenne | Permis de conduire <u>français de</u><br><u>moins de 15 ans*</u><br>(date de délivrance réelle)<br>uniquement en complément d'une<br>Pl périmée française<br>*sauf pour les clients connus où pas<br>de limitation de date de délivrance | Carte de résident<br>Carte de séjour<br>Titre de séjour<br>français<br>nouveau format uniquement et<br>en cours de validité |
|-----------------------------------------|----------------------------------------------------------------------------|--------------------------------------------------------|----------------------------------------------------------------------------------------------------|----------------------------------------------------------------------------------------------------|
| Nationaux français                      | <b>Ø</b>                                                                   | <b>Ø</b>                                               | <b>Ø</b>                                                                                                    | $\bigotimes$                                                                                                    |
| Ressortissants de<br>l'Union Européenne | <b>Ø</b>                                                                   | <b>Ø</b>                                               | $\bigotimes$                                                                                                    |                                                                                                    |
| Tous les autres<br>ressortissants       | ×                                                                          | $\bigotimes$                                           | ×                                                                                                    |                                                                                                    |
|                                         |                                                                            | -                                                      | -                                                                                                    |                                                                                                    |
|                                         | Carte Nationale d'Identité<br>du pays                                      | Passeport<br>du pays                                   | Permis de conduire<br>du pays                                                                                                    | Carte de résident<br>Carte de séjour<br>Titre de séjour<br>du pays                                                          |
| Monégasques                             | Ø                                                                          | <b>Ø</b>                                               | 8                                                                                                    | Ø                                                                                                    |
| Suisses                                 | <b>Ø</b>                                                                   | <b>Ø</b>                                               | ×                                                                                                    | Ø                                                                                                    |
|                                         |                                                                            |                                                        |                                                                                                    |                                                                                                    |

Informations importantes :

- 🔹 \* le justificatif d'identité à usage unique (édité via France Identité) n'est pas accepté par Carrefour Banque. 🔤
- Les documents d'identité doivent obligatoirement être en cours de validité
- Si le client est en cours de renouvellement de sa carte de séjour française, il doit nous fournir la carte de séjour périmée accompagnée du récépissé de demande renouvellement (si ce n'est pas possible, il convient d'attendre l'arrivée du nouveau titre en cours de validité).
- Lorsque la signature du client est présente sur le document d'identité, il convient de conserver également une copie (par exemple sur le passeport français, la signature du client est sur une autre page que l'identité). Elle nous permet de vérifier la cohérence de signature entre le contrat et la pièce d'identité. FIPs Référentiel des justificatis Carrelor Bangue-2020913-VF

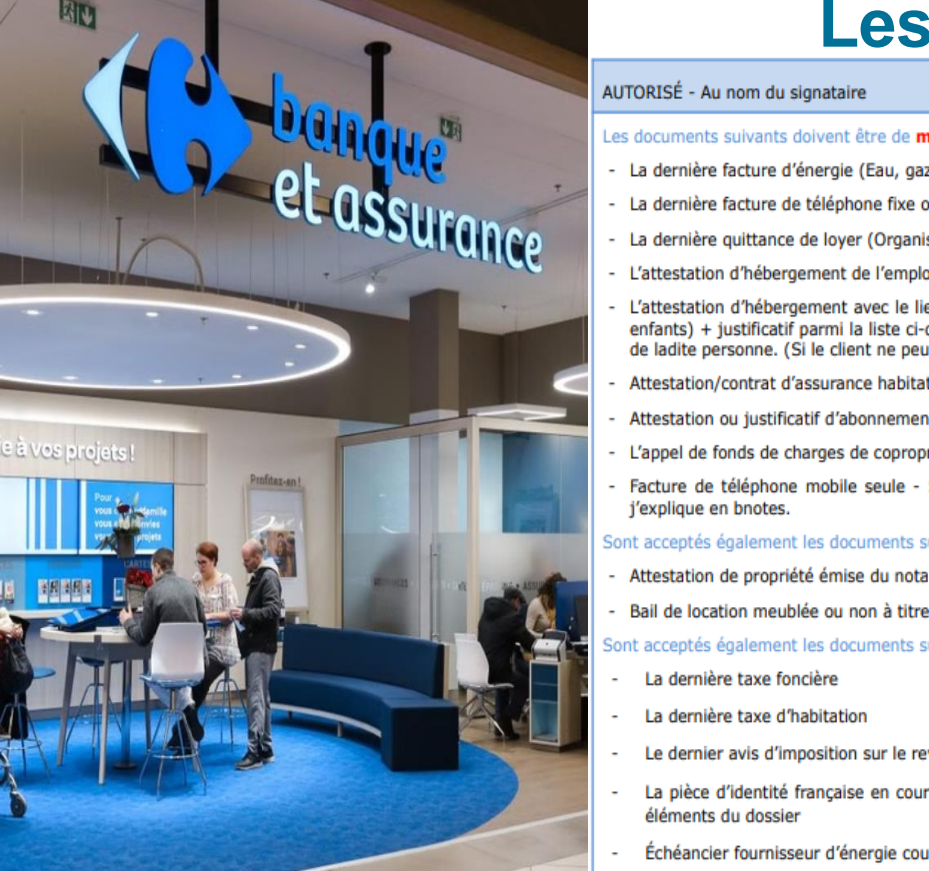

du département).

团团

#### Les justificatifs de domicile

| AUTORISÉ - Au nom du signataire                                                                                                    | NON AUTORISÉ - Exemples :                                                                                                    |
|----------------------------------------------------------------------------------------------------|----------------------------------------------------------------------------------------------------|
| Les documents suivants doivent être de <b>moins de 3 mois</b> :                                                                                                    | - Note d'hôtel                                                                                                    |
| - La dernière facture d'énergie (Eau, gaz, électricité)                                                                                                    | - Facture de camping                                                                                                    |
| - La dernière facture de téléphone fixe ou box Internet                                                                                                    | - Quittances de loyers de foyer sociaux                                                                                                 |
| - La dernière quittance de loyer (Organismes reconnus)                                                                                                    | (CCAS, CIAS et autres organismes<br>reconnus)                                                                                           |
| <ul> <li>L'attestation d'hébergement de l'employeur (si client logé par l'employeur)</li> </ul>                                                                                                    | - Livret de circulation                                                                                                    |
| <ul> <li>L'attestation d'hébergement avec le lien de parenté (pour les personnes logées par leurs parents, grands-parents ou<br/>enfants) + justificatif parmi la liste ci-dessus au nom du parent qui a rédigé l'attestation + copie de la pièce d'identité<br/>de ladite personne. (Si le client ne peut fournir de justificatif à son nom).</li> </ul> | <ul> <li>Justificatif manuel ex. : une quittance<br/>de loyer écrite à la main sur les<br/>carnets à souches pré imprimés ou</li> </ul> |
| - Attestation/contrat d'assurance habitation                                                                                                    | encore une quittance de loyer                                                                                                    |
| - Attestation ou justificatif d'abonnement de fournisseur d'énergie                                                                                                    | un logiciel type "Word"                                                                                                    |
| <ul> <li>L'appel de fonds de charges de copropriété</li> </ul>                                                                                                    | - Justificatif d'ouverture de ligne                                                                                                    |
| - Facture de téléphone mobile seule - Si le nº de téléphone est différent de celui déclaré, j'interroge mon client et                                                                                                    | internet ou mobile                                                                                                    |
| j'explique en bhotes.                                                                                                    | <ul> <li>Justificatif de souscription à un<br/>abonnement d'énergie</li> </ul>                                                          |
| Attestation de prepriété épise du pataire                                                                                                    | - Justificatif de confirmation de                                                                                                    |
| Accession de propriete emise du notaire     de moins d'un mois                                                                                                    | l'ouverture du service d'énergie                                                                                                    |
| Bail de location meublee ou non a titre prive                                                                                                    | <ul> <li>Lettre de recouvrement des<br/>fourpisseurs faisant état d'impavé</li> </ul>                                                   |
| Sont acceptes egalement les documents suivants (meme si emis depuis plus de 3 mois) :                                                                                                    | fournisseurs faisant état u impaye                                                                                                    |
|                                                                                                    |                                                                                                    |
| - La derniere taxe di habitation                                                                                                    |                                                                                                    |
| <ul> <li>Le dernier avis d'imposition sur le revenu (y compris pour les souscriptions à distance)</li> </ul>                                                                                                    |                                                                                                    |
| <ul> <li>La pièce d'identité française en cours de validité (CNI/passeport/Titre de Séjour) si adresse cohérente avec autres<br/>éléments du dossier</li> </ul>                                                                                                    |                                                                                                    |
| - Échéancier fournisseur d'énergie couvrant la date de présentation à Carrefour Banque                                                                                                    |                                                                                                    |
| Cette liste est exhaustive.<br>Tout document qui n'est pas spécifié dans cette colonne <u>n'est pas accepté par Carrefour Banque.</u>                                                                                                    |                                                                                                    |
| Pour les mineurs : le justificatif d'adresse est celui du/des représentant(s) légal (aux)<br>Pour les majeurs incapables (curatelle, tutelle), l'adresse est celle du représentant légal (par exemple, celle de l'UDAF                                                                                                    |                                                                                                    |

### **GMP: Garantie PASS Multi Protection**

PASS Multi Protection est un contrat d'assurance collective à adhésion facultative, souscrits par Carrefour Banque.

La garantie PASS Multi Protection assure les moyens de paiement de la famille, papiers officiels, clés et effets personnels en cas de perte ou vol, pour vous, votre conjoint et votre famille.

PASS

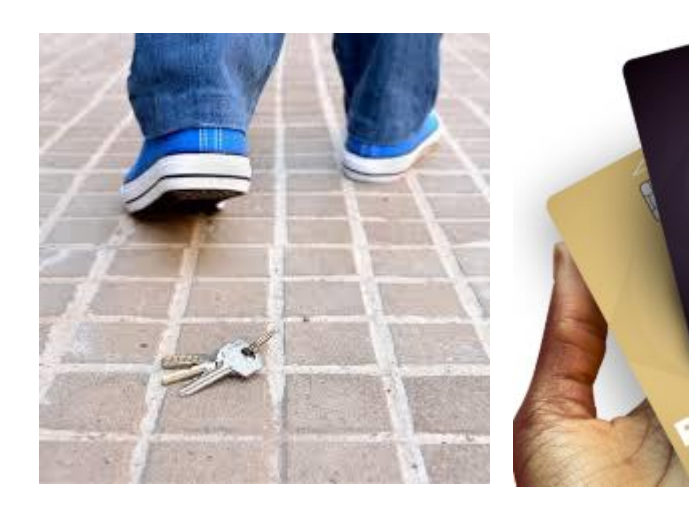

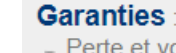

- Perte et vol de tous les moyens de paiement de la famille.
- Vol des retraits d'espèces effectués avec vos cartes assurées.
- Perte et vol de vos papiers officiels et de vos clefs.

#### En plus :

- Perte et vol de vos effets personnels.

 Le plus Carrefour : 20% supplémentaires en bons d'achat Carrefour en cas de rééquipement chez Carrefour, du matériel volé ou détérioré.

Indemnité : jusqu'à 3000€ en cas d'usage frauduleux des moyens de paiements perdus ou volés.

2,50 € /mois soit 30,00 € /an

| Moyens de paiement                                                                                                    |       |                                                           |
|----------------------------------------------------------------------------------------------------|-------|-----------------------------------------------------------|
| Valable pour la carte PASS                                                                                                  |       | $\checkmark$                                              |
| Valable pour les moyens de paiement du foyer                                                                                |       | $\checkmark$                                              |
| Mise en opposition et assistance dans le démarche administratives                                                           |       | $\checkmark$                                              |
| Couverture du titulaire, du conjoint et de sa famille.                                                                      |       | $\checkmark$                                              |
| Remboursement en cas de d'usage frauduleux des moyens de paiement<br>ainsi que le remboursement des frais de préfabrication | (car  | √<br>Jusqu'à 3000€<br>te, chèque, paiement sans contact ) |
| Remboursement en cas de vol des espèces retirées au DAB                                                                     |       | ✓<br>Jusqu'à 800€ dans les 48h                            |
| Assurance des effets personn                                                                                                | nels  |                                                           |
| Remboursement des frais de refabrication des papiers d'identité en cas de p<br>ou de vol                                    | perte | <b>√</b><br>Jusqu'à 500€                                  |
| Prise en charge de serrurerie en cas de perte ou de vol de clés                                                             |       | √<br>Jusqu'à 500€                                         |
| Remboursement de la valeur d'achat des effets personnels volés ou détérior                                                  | rés   | √<br>Jusqu'à 200€                                         |
| Indemnisation complémentaire de 20% en cas de rééquipement à Carrefou<br>(sous forme de Bons d'achat)                       | r     | √<br>Jusqu'à 200€                                         |
| Cotisation                                                                                                    |       | <b>√</b><br>2,50€/ mois                                   |

### **ArguFidPass**

https://argufidpass.carrefour-banque.fr/

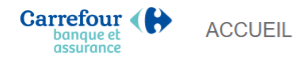

### ArguFidPass

Découvrez la valeur ajoutée de la carte PASS

Grâce à ce simulateur vous êtes en capacité de savoir concrètement ce que peut vous rapporter, ou vous rapporte déjà votre carte PASS

Informations données à titre indicatif

| 9135720000559613918 | ✓       |
|---------------------|---------|
|                     |         |
| Scanner la carte    | Simuler |

Vous n'avez pas encore la carte PASS, découvrez ce que vous auriez pu gagner durant les 12 derniers mois

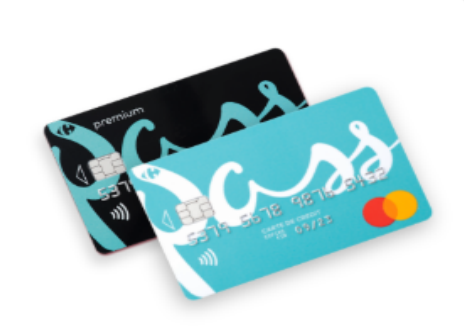

#### Journées PASS

#### 65.03 €

Saviez-vous qu'en moyenne la carte PASS rapporte 65.03 € par an aux clients qui viennent en journées PASS?

Plus d'infos sur les journées PASS

PRIMES **FIDÉLITE** 

Primes fidélité

#### 13.90 €

Régler vos achats avec la carte PASS vous permet de bénéficier de 15% (au lieu de 10%) au titre des primes fidélités Carrefour.

Sur une année, ce bonus rapporte en moyenne 13.90 € supplémentaires aux clients PASS inscrits aux primes !

Plus d'infos sur les primes fidélité

#### 78.93 €

En moyenne, les clients PASS qui viennent en journées PASS et qui sont inscrits aux primes ont gagné 78.93 € sur l'année

### Pas à pas Montage CB

Pôle Animation Commerciale Décembre

2024

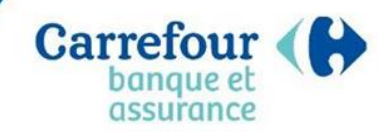

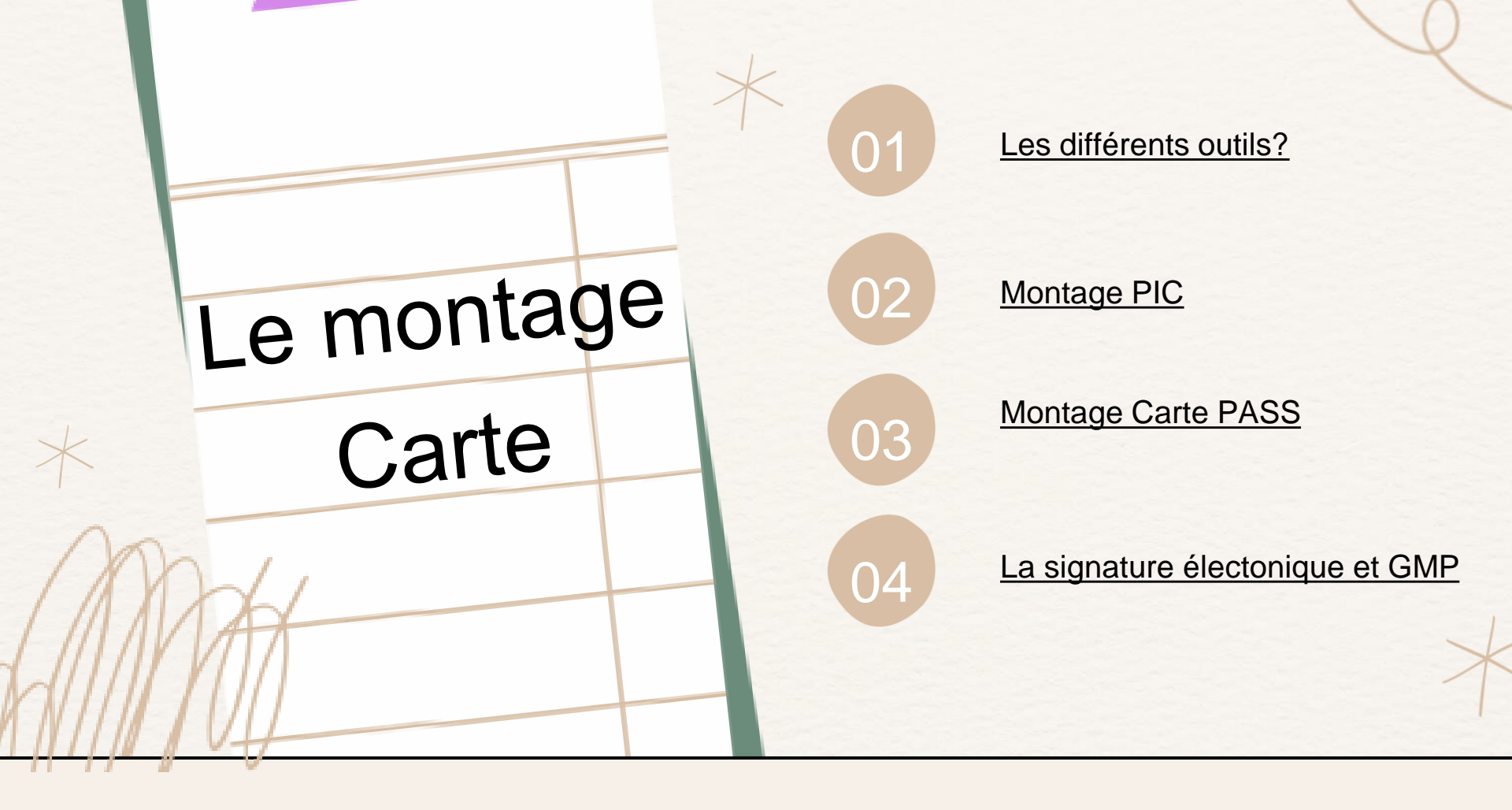

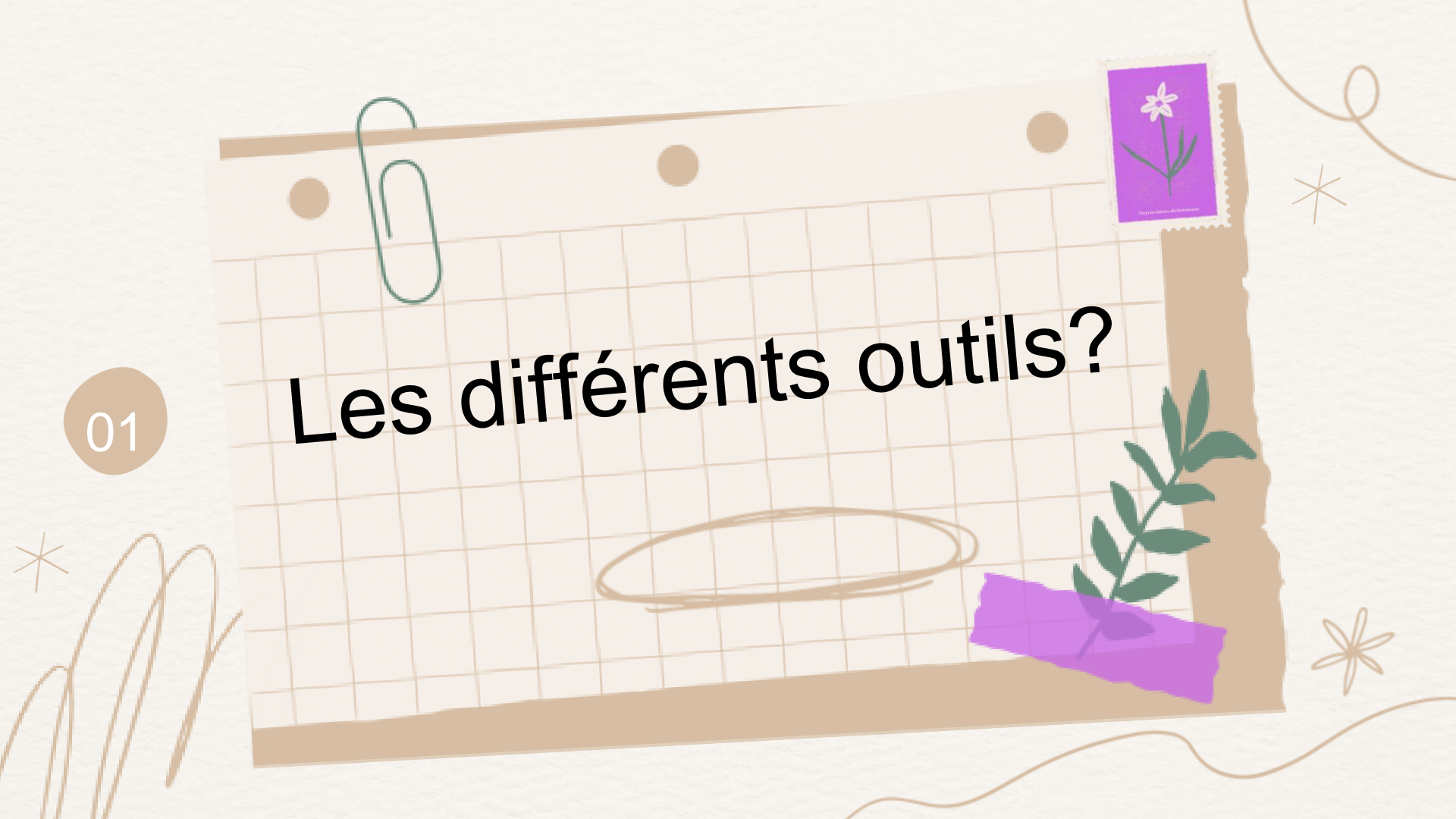

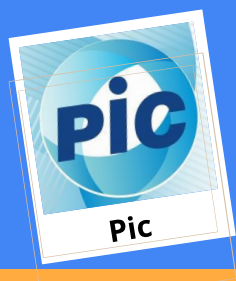

**Pic** est un outil de connaissance client qui nous sert à collecter les données de nos clients (identité, téléphones, adresse, adresse mail...)

**Crysalid** /Siclid est l'outil qui sert à réaliser le montage de la carte PASS, VTC et FE

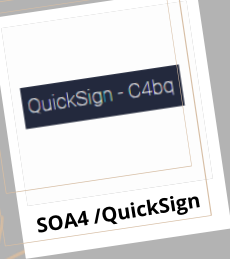

**SOA4** est notre outil de signature électronique et

de transfert à l'octroi

**IDENTT** est notre outil de contrôle de la bande MRZ

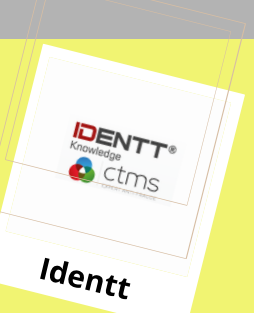

Crysalid

Siclid/Crysalid

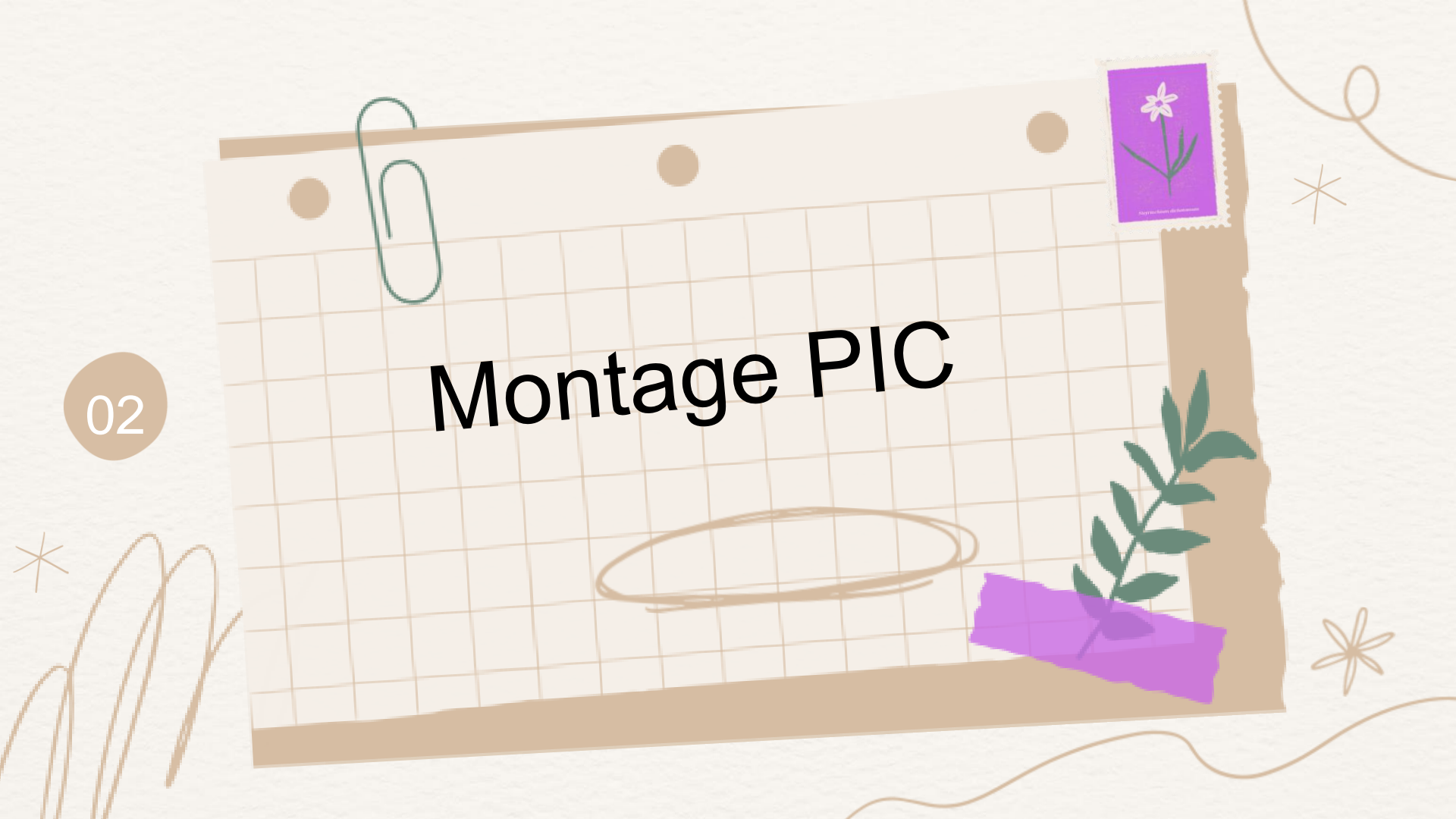

### **Montage PIC**

AGENDA RELANCES COMMERCIALES

PILOTAGE RISQUES PILOTAGE ACTIVITE

REQUÊTES OUTILS EXTERNES

ACTIONS

EMMENT

#### PERSONNE

PERSONNES

|                    |                      |       |         |           |   |      |                      |          | > Recherche avancée        |
|--------------------|----------------------|-------|---------|-----------|---|------|----------------------|----------|----------------------------|
| dupont<br>23101985 |                      | adrie | en      | <cp></cp> |   |      | RECHE<br>Nb par page | RCHER 50 | FICHES RÉCEMME<br>VISITÉES |
|                    |                      |       |         |           |   |      |                      |          | M. KEVIN MORIER            |
| Nom                | Date de<br>naissance | СР    | Adresse | Tél       | n | Mail | 1                    | Nobile   |                            |
| Créer client       |                      |       |         |           |   |      |                      |          |                            |

A partir de la recherche personne je recherche si une fiche client existe déjà :

- Recherche avec nom+prénom+date de naissance
  - Si existante, je clique sur le nom pour accéder au dossier
- Si elle n'existe pas, je clique sur "Créer client"

Il faut maintenant compléter l'intégralité de la fiche personne, nous allons dans les slides suivantes voir les CSP ainsi que des cas particuliers.

|                                                     |                                               | Bienvenue sur PIC |                             |              |                           |                   |                             | Serveur : srv-pic-ihm-prd01-01-V1.0.24 🗋 🛞 |
|-----------------------------------------------------|-----------------------------------------------|-------------------|-----------------------------|--------------|---------------------------|-------------------|-----------------------------|--------------------------------------------|
| PERSONNES AGENUA RELAVICES COMMERCIALES DEMANDES WE | B PILUTAGE ACTIVITE PILUTAGE RISQUES REQUETES | OUTIES EXTERNES   |                             |              |                           |                   |                             |                                            |
| RÉATION PERSONNE                                    |                                               |                   |                             |              |                           |                   |                             | ACTIONS                                    |
| Identité «Civilité» • «Prénom»                      |                                               | «Nom»             |                             |              |                           |                   |                             | Annuler                                    |
|                                                     |                                               |                   |                             |              |                           |                   |                             | and a start of the start                   |
| pownése di la r                                     |                                               |                   | NONINIÉES DE CONTRACT       |              |                           |                   |                             | VISITÉES                                   |
|                                                     |                                               |                   | CONTREES DE CONTINCT        | _            |                           |                   |                             |                                            |
| Personne unique                                     | Circuiton familiala                           | Ac                | resse perso.                | Adresse      |                           |                   |                             | - / /                                      |
| the second                                          | Palation                                      | •                 | ° (03)                      | Complément 1 |                           |                   |                             | _ / //                                     |
|                                                     |                                               | q                 |                             | Complément 2 |                           |                   |                             | _ / //                                     |
| ice de naissance                                    |                                               | •                 |                             | CP           | Ville                     |                   |                             | _ / //                                     |
| eu de naissa de                                     | Type de contrac                               |                   |                             | FRANCE       |                           |                   |                             | - / //                                     |
| ♥ (01)                                              | Profession                                    | PS                | Α                           | 0            |                           |                   |                             | / /                                        |
|                                                     | Code APE                                      | ▼ Si              | ation habitation            |              |                           |                   |                             | •                                          |
| ode INSEE                                           | Employeur                                     | ar                | tée ancienneté              |              |                           |                   |                             |                                            |
| épartement de naissance                             | mois anciennete 🗸 🗸                           | Té                | éphone domicile             |              |                           |                   |                             |                                            |
| ays de naissance                                    | annee anciennece                              | Té                | éphone professionnel        |              |                           |                   |                             |                                            |
| acionalité                                          | Adresse Employeur - Ru                        | e                 | éphone mobile               |              |                           |                   |                             |                                            |
| ersonne décédée                                     | <b>(02)</b>                                   | 6-                | nail de contact             |              |                           |                   |                             |                                            |
| ate de décès                                        | Ø                                             | Vile E-           | nail additionnel            |              |                           |                   |                             |                                            |
| PRECE DYDORYTTE                                     |                                               |                   | NFANTS                      |              |                           |                   |                             |                                            |
| pe Piece d'Identité                                 |                                               | • N               | mbre d'enfants              | Falses 2     |                           | Febrar 3          |                             |                                            |
| Al de déloranza                                     |                                               | 67<br>67          | Année naiss.>               | Enfant 2     | <annee naiss.=""></annee> | Enfant 3          | <annee naiss.=""></annee>   |                                            |
| ate de délivrance                                   |                                               | 57                | <vrnee haiss.=""></vrnee>   | emane s      | <annee naiss.=""></annee> | enrant o          | <writee halds.=""></writee> |                                            |
| te de fin de validité de la Pl                      |                                               |                   |                             |              |                           |                   |                             |                                            |
| B                                                   |                                               |                   |                             |              |                           |                   |                             |                                            |
| TYPE DE CUENT                                       |                                               |                   | TUDIAIT                     |              |                           |                   |                             |                                            |
| P Clent                                             |                                               | M                 | difier Optin/out            |              |                           |                   |                             |                                            |
|                                                     |                                               | Carr              | efour Banque                |              |                           | ⊠ <b>€</b><br>⑦ ⑦ | (B)<br>(?)                  | @                                          |
|                                                     | -                                             | Carr              | efour Groupe et Partenaires |              |                           | 0 0               | 0                           | $\bigcirc$                                 |
|                                                     |                                               |                   |                             |              |                           |                   |                             |                                            |

Tab

Attention ne pas oublier la "Civilité" bien appuyer sur les 3 maisons bleues avant d'enregistrer les données. Bonne pratique: compléter la fiche ligne par ligne pour être sûr de rien oublier vous pouvez utiliser la touche tabulation.

### Zoom sur les CSP

02: Salarié agricole

30: Cadre supérieur (directeur)

31: Cadre

50: Technicien

51: Agent de maitrise

60: Employé administratif

64: Vendeur ou caissier

66: Employé de commerce ( démarcheur,

serveur ...) 80: Ouvrier ou travailleur manuel 81: Chauffeur ou livreur

81: Chauffeur ou livreur

85: Agent de sécurité

86: Employé de maison ou

assistante maternelle

90: Retraité

Catégorie 1

Fonction dans le privé

40: Cadres supérieur ou professeur

41: Cadre ou instituteur

48: Infirmière

70: Agent administratif

71: Aide soignant ou agent hospitalier

72: Agent de service 73: Ouvrier de l'administration 74: Policier, pompier, militaire

91: Retraité du secteur publique

Catégorie 2 Fonction Publique

> 67: employé groupe 32: cadre group

01:Propriétaire exploitant agricole 10: Commerçant (Tient un commerce) 15: Artisan (Maçon, menuisier, couturier ...) 20: Profession libérale (Taxi, avocat ...) 25: VRP sans contrat de travail 28: Infirmière, paramédical ,médecine douce 29: Profession libérale médicale (Médecin, chirurgien...) 97: Dirigeant de société

> Catégorie 3 Son Propre employeur

### **Passeport français**

En présence d'un passeport français afin que la propagation entre Pic et Crysalid fonctionne, il faudra sélectionner CARTE D IDENTITE FRANCAISE, ensuite lors du débranchement sur Crylsalid remplacer le CNI par PAS

| * Personne unique                                                                                                    |                                                                                                   |                                                                      |                                                                           |                                                                                                    |                                                                                                    |                                                                                                    |                                                                                                    |
|----------------------------------------------------------------------------------------------------|---------------------------------------------------------------------------------------------------|----------------------------------------------------------------------|---------------------------------------------------------------------------|----------------------------------------------------------------------------------------------------|----------------------------------------------------------------------------------------------------|----------------------------------------------------------------------------------------------------|----------------------------------------------------------------------------------------------------|
| om de naissance                                                                                                    |                                                                                                   |                                                                      |                                                                           | Situation familiale                                                                                                    |                                                                                                    |                                                                                                    |                                                                                                    |
| utres prénoms                                                                                                    |                                                                                                   |                                                                      |                                                                           | Relation                                                                                                    |                                                                                                    |                                                                                                    |                                                                                                    |
| ate de naissance                                                                                                    | 菌                                                                                                 |                                                                      |                                                                           | CSP                                                                                                    |                                                                                                    |                                                                                                    |                                                                                                    |
| eu de naissance                                                                                                    |                                                                                                   |                                                                      |                                                                           | Type de contrat                                                                                                    |                                                                                                    |                                                                                                    |                                                                                                    |
| •                                                                                                    |                                                                                                   |                                                                      |                                                                           | Profession                                                                                                    |                                                                                                    |                                                                                                    |                                                                                                    |
|                                                                                                    |                                                                                                   |                                                                      |                                                                           | Code APE                                                                                                    |                                                                                                    |                                                                                                    |                                                                                                    |
| oda INSEE                                                                                                    |                                                                                                   |                                                                      | 11                                                                        | Employeur                                                                                                    |                                                                                                    |                                                                                                    |                                                                                                    |
| épartement de naissance                                                                                                    |                                                                                                   |                                                                      |                                                                           | mois anciennesé                                                                                                    | <b>~</b>                                                                                                    |                                                                                                    |                                                                                                    |
| avs de naissance                                                                                                    |                                                                                                   |                                                                      | -                                                                         | année ancienneté                                                                                                    |                                                                                                    |                                                                                                    |                                                                                                    |
| ationalité                                                                                                    |                                                                                                   |                                                                      |                                                                           | Adresse Employeur                                                                                                    | Adresse Employeur                                                                                                | - Rue                                                                                                    |                                                                                                    |
| ersonne décédée                                                                                                    |                                                                                                   |                                                                      |                                                                           | <b>(</b>                                                                                                    |                                                                                                    |                                                                                                    |                                                                                                    |
| ate de décès                                                                                                    | 前                                                                                                 |                                                                      |                                                                           |                                                                                                    | CP                                                                                                    | Ville                                                                                                    |                                                                                                    |
| - <b>1</b>                                                                                                    |                                                                                                   |                                                                      |                                                                           |                                                                                                    |                                                                                                    |                                                                                                    |                                                                                                    |
| pece dibentité                                                                                                    |                                                                                                   |                                                                      |                                                                           |                                                                                                    |                                                                                                    |                                                                                                    |                                                                                                    |
| uméro Pl                                                                                                    |                                                                                                   |                                                                      |                                                                           |                                                                                                    |                                                                                                    |                                                                                                    |                                                                                                    |
| eu de délivrance                                                                                                    |                                                                                                   |                                                                      |                                                                           |                                                                                                    |                                                                                                    |                                                                                                    |                                                                                                    |
| ate de délivrance                                                                                                    |                                                                                                   | 1                                                                    |                                                                           |                                                                                                    |                                                                                                    |                                                                                                    |                                                                                                    |
| ate de fin de validité de la Pl                                                                                                    |                                                                                                   | 10                                                                   |                                                                           |                                                                                                    |                                                                                                    |                                                                                                    |                                                                                                    |
| Crysalid                                                                                                    | Clent                                                                                             |                                                                      |                                                                           | User<br>E                                                                                                    | 10 :<br>nv. : PS2P                                                                                               |                                                                                                    | A 🖶 ?                                                                                                    |
| efface 09-200M                                                                                                    | Clent                                                                                             | 15-BUDG 16-ECOU 1                                                    | 17-SIMU 18-D                                                              | User<br>E<br>DOSS >>><br>Enchainemer                                                                                                    | ID :<br>ID :<br>PS2P<br>t. Code Transaction:                                                                     | Session A OVE                                                                                                    | R         PROD         Vec.inconnue           R         PROD         Vec.inconnue           Le : 23/11/24                                                                                                    |
| -EFFACE 09-200M                                                                                                    | Cient<br>(14-COMP<br>ER                                                                           | (16-BUDC) (16-ECOU) (1                                               | 17-SIMU) 18-D                                                             | User<br>E<br>2055 >>><br>Enchainemer                                                                                                    | 10 :<br>nv. : PS2P<br>t. Code Transaction:<br>Numéro de                                                          | Session A OVE                                                                                                    | К РЯСО Verinconnue<br>R РЯСО Verinconnue<br>Le : 23/11/24                                                                                                    |
| -EFFACE 00-200M<br>IDENTITE FOY<br>V: STE 2                                                                                                    | Cient<br>14=COMP<br>ER<br>64 N°                                                                   | s-Budg s-Ecou r                                                      | 17-SIMU (18-D<br>480 In                                                   | User<br>E<br>boss<br>Enchainemer                                                                                                    | ID :<br>w. : PS2P<br>t. Code Transaction:<br>Numéro de                                                           | Session A OVER                                                                                                    | R         PROD         Ver/mosmus           R         PROD         Ver/mosmus           Le:         23/11/24           Ale           1:         FR         2:                                                                                                    |
| -EFFACE 09-200M<br>IDENTITE FOY<br>V: STE 2<br>1 MR Nom                                                                                                    | Cient<br>1 14=COMP<br>ER<br>64 N°<br>/P:                                                          | (15-BUDG) (16-ECOU) (1<br>Agce                                       | 17-SIMU (18-D<br>400 In                                                   | User<br>E<br>20055 ≫<br>Enchainemer                                                                                                    | 10 :<br>w. : PS2P<br>t. Code Transaction:<br>Numéro de                                                           | Session A OVE<br>IDEN<br>NALITE<br>dcd:                                                                                                    | A         Image: Control of the second second s                                 |
| -EFFACE 09-200M<br>IDENTITE FOY<br>V: STE 2<br>1 MR NOM.                                                                                                    | Cler:<br>14-COMP<br>ER<br>64 N°<br>/P:                                                            | (16-EUDG) (16-ECOU) (1<br>Agce                                       | 400 Ir                                                                    | User<br>E<br>1055 >>><br>Enchainemer                                                                                                    | 10 :<br>w. s PS2P<br>t. Code Transaction:<br>Numéro de                                                           | Session A OVER                                                                                                    | A C ?<br>PRO Vechoomes<br>Le : 23/11/24<br>Ale<br>1: FR 2: F                                                                                                    |
| Crysalid                                                                                                    | Ciert<br>1 14-COMP<br>ER<br>64 N°<br>/P:<br>énoms:                                                | (seeung) (seecou) (s                                                 | 400 Ir                                                                    | User<br>≥<br>0055.≫<br>Enchainemer<br>nfo.Part<br>om jf:                                                                                                    | 10 :<br>w. : PS2P<br>t. Code Transaction:<br>Numéro de<br>NATIO                                                  | Bession A OVER                                                                                                    | A PRO Verhooms<br>Le:23/11/24                                                                                                    |
| -EFFACE 09-200M<br>IDENTITE FOY<br>V: STE 2<br>1 MR Nom<br>Autres Pro<br>Né le:<br>pr PAS N                                                                                                    | Ciert<br>() 14=COMP<br>ER<br>64 N°<br>/P:<br>énoms:<br>16                                         | Agce                                                                 | 400 Ir<br>Nc                                                              | User<br>€<br>0055 ≫<br>Enchainemer<br>nfo.Part  <br>0m jf:                                                                                                    | 10 :<br>www.sps2p<br>t: Code Transaction:<br>Numéro de<br>NATIO<br>Inf. na                                       | Bessien A OVE<br>IDEN<br>NALITE<br>dcd:<br>is:                                                                                                    | A C 23111/24                                                                                                    |
| -EFFACE 09-200M                                                                                                    | Ciert<br>1 14=COMP<br>ER<br>64 N°<br>/P:<br>énoms:<br>16<br>(D:                                   | Agce                                                                 | 400 Ir<br>Nc                                                              | Uer<br>Enchainemer<br>Dan jf:                                                                                                    | ID :<br>w.: PS2P<br>t. Code Transaction:<br>Numéro de                                                            | IDEN<br>NALITE<br>dcd:<br>is:<br>092016                                                                                                    | A Control Control Cont |
| Crysalid<br>-EFFACE 00-200M<br>IDENTITE FOY<br>V: STE 2<br>1 MR Nom,<br>Autres Pre<br>Netros Pre<br>Netros Pre<br>PI PAS N<br>2 MLE Nom                                                                                    | Clere<br>1 14-COMP<br>TER<br>64 N°<br>/P:<br>énoms:<br>16<br>/P:                                  | Agce                                                                 | 400 Ir<br>Nc<br>FET                                                       | Uaer<br>Enchainemer<br>nfo.Part  <br>Dm jf:                                                                                                    | tD:<br>nv::PS2P<br>t. Code Transaction:<br>Numéro de<br>NATIO<br>Inf.na<br>D 12                                  | Bession A OVE<br>IDEN<br>NALITE<br>dcd:<br>is:<br>092016<br>dcd:                                                                                                    | Image: Proceeding of the second second se                                |
| -EFFACE 09-200M<br>IDENTITE FOY<br>V: STE 2<br>1 MR Nom.<br>Autres Pre<br>Né le:<br>PI PAS No.<br>Autres Pre<br>Né le: No.                                                                                                 | Ctert<br>1 14-COMP<br>ER<br>64 N*<br>/P:<br>16<br>/P:<br>énoms:                                   | Agce<br>a a LE PREF                                                  | 400 Ir<br>Nc<br>ET                                                        | ● User<br>Enchanemer<br>hfo.Part  <br>m jf:                                                                                                    | 10 )<br>w. 1 1952/9<br>10 Code Transaction:<br>Numéro de<br>NATIO<br>Inf. na<br>0 12<br>Tof                      | Bession A OVE<br>IDEN<br>NALITE<br>dcd:<br>is:<br>092016<br>dcd:                                                                                                    | Image: Second second second                         |
| -errace 09-200M<br>IDENTITE FOY<br>V: STE 2<br>1 MR Nom.<br>Autres Prr<br>Né le:<br>PI PAS N<br>2 MLE Nom.<br>Autres Prr<br>Né le:                                                                                         | Clert                                                                                             | a<br>a<br>a<br>a<br>a<br>a<br>a<br>a<br>b<br>a                       | 400 Ir<br>No<br>ET                                                        | User<br>c<br>c<br>c<br>c<br>c<br>c<br>c<br>c<br>c<br>c<br>c<br>c<br>c                                                                                                    | 10 )<br>t. Cole Transaction:<br>Numero de<br>Numero de<br>Inf .na<br>D 122<br>Inf .na                            | Bession A OVE<br>IDEN<br>NALITE<br>dcd:<br>is:<br>092016<br>dcd:<br>is: 99                                                                                                    | ▲                                                                                                    |
| -EFFACE 09-200M<br>DENTITE FOY<br>V: STE 2<br>1 MR Nom.<br>Autres Pre<br>Né le:<br>PI PAS N<br>2 MLE Nom.<br>Autres Pre<br>Né le:<br>PI N                                                                                  | Clerc<br>1 14-COMP<br>ER<br>64 N°<br>/P:<br>énoms:<br>16<br>/P:<br>énoms:                         | Agce<br>a<br>a<br>a<br>a<br>a<br>a                                   | 400 Ir<br>NC<br>ET                                                        | toer c                                                                                                    | 10 ,<br>w. 1952/9<br>t Code Transaction<br>Numéro de<br>NATIO<br>Inf . na<br>D 12<br>Inf . na<br>D 2             | Bession A OVER<br>IDEN<br>NALITE<br>dcd:<br>is:<br>092016<br>dcd:<br>is: 99                                                                                                    | A         Image: Constraint of the second second secon                                 |
| -EFFACE 09-200M<br>IDENTITE FOY<br>V: STE 2<br>1 MR NOR<br>Autres Pro<br>Né 1e:<br>PI PAS N<br>Autres Pro<br>Né 1e:<br>PI N<br>Rue:                                                                                        | Cert                                                                                              | Agce                                                                 | 400 Ir<br>Nc<br>ET                                                        | User<br>Enchanemer<br>bios.Part  <br>m jf:<br>m jf:<br>m jf:                                                                                                    | ID ,<br>w. 1927P<br>t. Code Transaction<br>Numero de<br>NATIO<br>Inf . na<br>D                                   | Dession A Over<br>IDEN<br>NALITE<br>dcd:<br>is:<br>092016<br>dcd:<br>is: 99                                                                                                    | A C 2011                                                                                                    |
| -EFFACE 09-200M<br>IDENTITE FOY<br>V: STE 2/<br>I MR Nom<br>Autres Pra<br>Né le:<br>PI PAS N<br>2 MLE Nom<br>Autres Pra<br>Né le:<br>PI N<br>Rue:<br>Cpt                                                                   | Cert  1 14-COMP  ER  64 N*  /P:  énoms:  16  /P:  Vi1                                             | Agce                                                                 | 400 Ir<br>NC<br>ET<br>CC                                                  | tues c<br>coss >><br>Enchanemer<br>ifo.Part  <br>om jf:<br>om jf:<br>bmpl:<br>Bdj                                                                                                    | 10 ,<br>w (1952)<br>Code Transaction:<br>Numéro de<br>NATIO<br>Inf .na<br>D 12<br>Inf .na<br>D                   | Bessien A OVER<br>IDEN<br>NALITE<br>dcd:<br>is:<br>092016<br>dcd:<br>is:<br>99                                                                                                    | A                                                                                                    |
| -EFFACE 09-200M<br>IDENTITE FOY<br>V: STE 2<br>1 MR Nom,<br>Autres Pre<br>Né le:<br>PI PAS N<br>2 MLE Nom.<br>Autres Pre<br>Né le:<br>PI N<br>Rue:<br>Cpt<br>Code pays:                                                    | Ceet<br>1 14-COMP<br>ER<br>64 N°<br>/P:<br>énoms:<br>16<br>/P:<br>énoms:<br>Vil<br>100            | Agce<br>a<br>a<br>a<br>a<br>b.pays: F                                | 400 Ir<br>NC<br>ET<br>CC<br>FRANCE                                        | taet                                                                                                    | ID ;<br>                                                                                                    | Dessen A OVE<br>DEN<br>NALITE<br>dcd:<br>is:<br>092016<br>dcd:<br>is: 99<br>SA:                                                                                                    | A C 234124                                                                                                    |
| -EFFACE 09-200M<br>IDENTITE FOY<br>V: STE 2<br>1 MR Nom.<br>Autres Prr.<br>Né 1e:<br>PI PAS N<br>2 MLE Nom.<br>Autres MLE Nom.<br>Autres Prr.<br>Né 1e:<br>PI N<br>Rue:<br>Cot Cot<br>Cot pays:<br>Tél:                    | Cert<br>1 14-COMP<br>ER<br>64 N*<br>/P:<br>énoms:<br>16<br>/P:<br>énoms:<br>10<br>Vil<br>100      | Agce                                                                 | 400 Ir<br>No<br>FET<br>CC<br>FRANCE<br>spuis: 22                          | user c<br>c<br>soss >><br>Enchanemer<br>ifo.Part  <br>m jf:<br>m jf:<br>Bdj<br>2                                                                                                    | ID ,<br>wo : PS2P<br>Code Transaction:<br>Numero de<br>NATIO<br>Inf , na<br>D<br>P<br>P<br>NP,                   | A contraction A contraction A | A - C - C - C - C - C - C - C - C - C -                                                                                                    |
| -EFFACE 09-200M<br>DENTITE FOY<br>V: STE 2<br>1 MR Nom,<br>Autres Pre<br>Né le:<br>PI PAS N<br>2 MLE Nom,<br>Autres Pre<br>Né le:<br>PI N<br>Rue:<br>Cpt N<br>Cot pays:<br>Tél:<br>Sit.fam: K                              | Curre<br>1 14-COMP<br>ER<br>64 N*<br>/P:<br>énoms:<br>16<br>/P:<br>énoms:<br>100<br>Nb.enf        | Agce<br>a<br>a<br>a<br>b<br>Lib.pays: F<br>Hab: C<br>Cch: O Age enfa | 400 Ir<br>400 Ir<br>NC<br>FET<br>RANCE<br>apuis: 22<br>ants:              | toor constant of the second second se | ID ,<br>w. (PS2P)<br>Code Transiction:<br>Numéro de<br>NATIO<br>Inf . na<br>D 12<br>Inf . na<br>D 2<br>P P<br>NP | ALITE<br>dcd:<br>is:<br>092016<br>dcd:<br>is: 99<br>SA:<br>AI:                                                                                                    | A                                                                                                    |
| Crysalid<br>-EFFACE 00-200M<br>IDENTITE FOY<br>V: STE 2<br>1 MR Nom.<br>Autres Pre<br>Né le:<br>PI PAS N<br>2 MLE Nom.<br>Autres Nem.<br>Autres Pre<br>Né le:<br>PI N<br>Rue:<br>Code pays:<br>Tél:<br>Sit. fam: K<br>PROF | Curri<br>1 14-COMP<br>ER<br>64 N°<br>/P:<br>énoms:<br>16<br>/P:<br>énoms:<br>Vil<br>100<br>Nb.enf | Agce<br>a<br>a<br>a<br>b<br>Lib.pays: F<br>Hab: L De<br>Cosp         | 400 Ir<br>400 Ir<br>NC<br>FET<br>RANCE<br>epuis: 22<br>ints: 1<br>I Chez  | user c<br>c<br>c<br>c<br>c<br>c<br>c<br>c<br>c<br>c<br>c<br>c<br>c<br>c<br>c<br>c<br>c<br>c<br>c                                                                                                    | ID ,<br>w. 19279<br>t. Code Transaction<br>Numero de<br>NATIO<br>Inf . na<br>D 122<br>Inf . na<br>D 122          | NALITE<br>dcd:<br>is:<br>092016<br>dcd:<br>is: 99<br>SA:<br>AI:                                                                                                    | A C 231124                                                                                                    |
| -EFFACE 09-200M  -EFFACE 09-200M  DENTITE FOY  V: STE 2  I MR Nom Autres Pra Né le: PI PAS N  2 MLE Nom Autres Pra Né le: PI N  Rue: Cot Cot Sit.fam: K PROF                                                               | Cere<br>14-COMP<br>ER<br>64 N*<br>/P:<br>énoms:<br>16<br>/P:<br>énoms:<br>Vil<br>100<br>Nb.enf    | Agce                                                                 | 400 Ir<br>400 Ir<br>ET<br>RANCE<br>Ppuis: 22<br>Ints:<br>I Chez<br>D Chez | user c<br>coss >><br>Enchanemer<br>ifo.Part<br>om jf:<br>mjf:<br>Bdj<br>2                                                                                                    | to ,<br>w. (PS2P)<br>Code Transaction:<br>Numéro de                                                              | NALITE<br>dcd:<br>is:<br>092016<br>dcd:<br>is: 99<br>SA:<br>AI:                                                                                                    | A - An - An - An - An - An - An - An -                                                                                                    |

#### Sant at martiner (1) to sant sis (3), (3) sant sis (3), (4) sant sis (3), (5) sant sis (3), (5) sant si

# Carte d'identité valable 15 ans

Les pièces d'identité d'une validité de 15 ans doivent être renseignées avec seulement 10 ans de validité sur Pic et Crysalid

| Personne unique  |    |    |    |                     |                         |
|------------------|----|----|----|---------------------|-------------------------|
| m de naissance   |    |    |    | Situation familiale |                         |
| tres prénoms     |    |    |    | Relation            |                         |
| te de naissance  | 24 |    |    | CSP                 |                         |
| i de naissance   |    |    |    | Type de contrat     |                         |
| •                |    |    |    | Profession          |                         |
| •                |    |    |    | Code APE            |                         |
|                  |    |    | 11 | Employeur           |                         |
| e INSEE          |    |    |    | mois ancienneté     | <b>~</b>                |
| de enissence     |    |    |    | année ancienneté    |                         |
| de naissance     |    |    | •  | Adresse Employeur   | Adresse Employeur - Rue |
|                  |    |    | •  | <b>()</b>           |                         |
| sonne decedee    |    |    |    | •                   | CD 168-                 |
| te de deces      | 24 |    |    |                     | Vile                    |
| PIÈCE D'IDENTITÉ |    |    |    |                     |                         |
| méro PI          |    |    |    |                     |                         |
| de délivrance    |    |    |    |                     |                         |
| e de délivrance  |    | 24 |    |                     |                         |
|                  |    |    |    |                     |                         |

| PERSONNES AGENDA REAAKCES COMMERCIALES DEMNIDOES WEB PLOTAGE ACTIVITE PLOTAGE REQUES OUTILS EXTERNES   A VID TESTSEPT Image: Crédit Image: Crédit<                                                                                                    | banque et<br>assurance            |                                         |                                 |                                                    | Bi                 | envenue sur PIC |            |               |                             |          | Serveur : srv-pic-ihm-prd01-02-V1.0.24                                                                          |
|----------------------------------------------------------------------------------------------------|-----------------------------------|-----------------------------------------|---------------------------------|----------------------------------------------------|--------------------|-----------------|------------|---------------|-----------------------------|----------|----------------------------------------------------------------------------------------------------|
| A VI D ESTSEPT                                                                                                    | PERSONNES                         | AGENDA RELANCES COMMERCIALES            | DEMANDES WEB PILC               | DTAGE ACTIVITE PI                                  | ILOTAGE RISQUES RE | QUÊTES OUT      | ILS EXTER  | NES           |                             |          |                                                                                                    |
| PROFIL       D0SSERS/CONTRATS       PUSHS ET RELANCES       OPPORTUNITÉS COMMERCIALES       ACTES DE GESTION       INTERACTION       RAPPROCHEMENTS       GU       DANNES WEB       Informations clients ont client sont communications clients ont client sont communications clients sont communications clients son | . DAVID TESTSE                    | PT 🕴 🏴 🛄 😝<br>Carte<br>ret              | Crédit Prêt Cr<br>nouvelable ma | rédit Epargne Ass<br>gasin                         | surance            |                 |            |               |                             |          | > ACTIONS > Conjoint -                                                                                          |
| Personne unique       Muce datasance       Situation familiale       Muré (e)       Adresse perso.       24 RUE CLAUDE 6 GER:<br>FRANCE       > Autres activités de geston<br>Personne       > Autres activités de geston<br>Personne         un de naissance       Situation familiale       Muré (e)       Adresse perso.       24 RUE CLAUDE 6 GER:<br>FRANCE       > Autres activités de geston<br>Personne         un de naissance       Situation familiale       Muré (e)       Situation habitation       En accession à la propriété       Interaction client +         de INSEE       69091       Tope de contras       contrast à duree indéterminee       Situation habitation       2020       Adresse perso.       Appel sortant         total he Situation habitation       Situation habitation       2020       Adresse perso.       Appel sortant         total he Situation habitation       2020       Situation habitation       2020       Adresse perso.       Appel sortant         total he Situation habitation       Situation habitation       2020       Adresse perso.       Appel sortant       Tabe planifiée         total he Situation habitation       France       France       France       France       Appel sortant       Tabe planifiée       > Refraichir liste des contrat         total he Situation habitation       France       Davitite Streppe GMAILCOM       France                                                                                                    | ROFIL DOSSIERS/COM                | NTRATS PUSHS ET RELANCES OPPORTUN       | IITÉS COMMERCIALES              | ACTES DE GESTION                                   | INTERACTIONS RAI   | PPROCHEMENTS    | GUC        | DEMANDES WE   | 8                           |          | Modifier     Confirmer que les     informations client sont toujours     valides     Opportunité comparaisité à |
| Situation familiale     Situation familiale     Marié(e)     FRANCE     FRANCE     France     France       ate de naissance     01/02/1980     Relation     Mme CHARLOTTE TESTSEPT     Situation habitation     En accession à la propriété     Interaction client + interaction client + interaction client +                                     | ° Personne unique                 |                                         | M. DAVID TESTSEPT - PU          | J00000001085659 伦                                  |                    | A               | dresse pe  | rso.          | 24 RUE CLAUDE D             |          | Autres activités de gestion                                                                                     |
| Date de naissance     01/02/1980     Relation     Mme CHARLOTTE TESTSEPT     Situation habitation     En accession à la propriété     Rendez-vous       Leu de naissance     GIVORS     CSP     50 - Technicien     Ancienneté habitation     2020     Ancienneté habitation     Appel sortant       Code INSEE     69091     Type de contrat     contrat à duree indéterminee     Téléphone domicile     Téléphone professionnel     Téléphone professionnel     Téléphone professionnel     Téléphone professionnel     > Rafraichir liste des contrat       Vasion alléé     Française     Française     Tory OTA     Téléphone professionnel     Téléphone mobile     ±33701020304     > Rafraichir liste des contrat       Vasion alléé     Incienceé Employee     01/020     Tory OTA     Ermail de contact     Davidtestseptinged Anticode     FICHES RÉCEMMENT       Vasion allé     01/020     01/0200     Ermail additionnel     Ermail additionnel     Ermail additionnel     FICHES RÉCEMMENT                                                                                                    | Nom de naissance                  |                                         | Situation familiale             | Marié(e)                                           |                    |                 |            |               | FRANCE                      |          | Interaction client +                                                                                            |
| GVORS     GVORS     GVORS     GVORS     GVORS     GVORS     GVORS     Anciented habitation     2020     Anciented habitation       del INSEE     6991     Type de contrax     contrat à duree indéterminee     Téléphone domicile     Appel sortant     Appel sortant       épartement de naissance     99     Profession     MECANCIEN     Téléphone professionnel     Secondard     Téléphone professionnel     Téléphone professionnel     Rafreichir liste des contrat       ataonalité     Française     Employeur     TOYOTA     Téléphone professionnel     Savit Enter Reference     Téléphone mobile     33701020304       ataonalité     Française     Toyota     Toyota     Email de contact     Baulite contact     Baulite contact     Filephone mobile     Savit Enter Reference       ation naîté     Française     Toyota     Toyota     Email de contact     Baulite contact     Baulite contact     Filephone Toyota                                                                                                    | ate de naissance                  | 01/02/1980                              | Relation                        | Mme CHARLOTTE TES                                  | STSEPT             | s               | ituation h | abitation     | En accession à la propriété |          | Rendez-yous                                                                                                    |
| ode INSEE     69091     Type de contrat     contrat à duree indéterminee     Téléphone domicile     Téléphone domicile       épartement de naissance     69     Profession     MECANICEN     Téléphone professionnel     Téléphone professionnel     Téléphone professionnel     Téléphone professionnel     Téléphone mobile     Téléphone mobile     Téléphone mobile     Téléphone mobile     Téléphone mobile     Téléphone mobile     Rafraichir liste des contrat       ationalité     Française     Employeur     TOYOTA     Téléphone mobile     satornation     Téléphone mobile     satornation       Andenneté Employeur     10/2004     Emmail de contact     David professionnel     Final de contact     Final de contact     Final de contact     Final de contact                                                                                                    | eu de naissance                   | GIVORS                                  | CSP                             | 50 - Technicien                                    |                    | A               | nciennet   | habitation    | 2020                        |          | Appel sortant                                                                                                   |
| Vépartement de naissance     69     Profession     MECANICIEN     Téléphone professionel     Professionel     Prafridhir liste des contrationel       ays de naissance     FRANCE     Code APE     \$2004 - ENT. ET REPAR. VEHICULES AUTO.     Téléphone professionel     *33701020304     *administrationel     *Rafridhir liste des contrationel       atationalité     Française     Employeur     TOYOTA     Ermail de contact     DAVIDTESTSEPT@GMAIL.COM     FICHES RÉCEMMENT       VISITÉES     01/2000 - ENTRATIONEL     1/2000 - ENTRATIONEL     Ermail additionnel     Firmali additionnel     VISITÉES                                                                                                    | ode INSEE                         | 69091                                   | Type de contrat                 | contrat à duree indét                              | terminee           | Т               | éléphone   | domicile      |                             |          | Tâche planifiée                                                                                                 |
| asionalitié FRANCE Code APE Code APE 4520A - ENT. ET REPAR. VEHICULES AUTO. Téléphone mobile +33701020304 ationalitié Française Employeur ToVOTA E-mail de contact DAVIDTESTSEPT@GMAIL.COM FICHES RÉCEMMENT VISITÉES                                                                                                    | épartement de naissance           | 69                                      | Profession                      | MECANICIEN                                         |                    | Т               | éléphone   | professionnel |                             |          | > Rafraîchir liste des contrats                                                                                 |
| Indicionalité     Française     Employeur     TOYOTA     E-mail de contact     DAVIDTESTSEPT@GMAIL.COM     FICHES RÉCEMMENT       Ancienneté Employeur     01/2000     E-mail additionnel     E-mail additionnel     VISITÉES                                                                                                    | ays de naissance                  | FRANCE                                  | Code APE                        | 4520A - ENT. ET REPAR                              | R. VEHICULES AUTO. | т               | éléphone   | mobile        | +33701020304                |          | / Namaktin inste des concrats                                                                                   |
| Ancienneté Employeur 01/2000 E-mail additionnel VISITÉES                                                                                                    | lationalité                       | Française                               | Employeur                       | τογοτά                                             |                    | E               | -mail de o | ontact        | DAVIDTESTSEPT@GMAIL.COM     |          | FICHES RÉCEMMENT                                                                                                |
|                                                                                                    |                                   |                                         | Ancienneté Employeur            | 01/2000                                            |                    | E               | -mail add  | tionnel       |                             |          | VISITÉES                                                                                                    |
| Adresse Employeur 20 Vice UES BERT NAND<br>69200 VENISSIEUX<br>FRANCE                                                                                                    |                                   |                                         | Adresse Employeur               | 20 RUE DES FRERES BI<br>69200 VENISSIEUX<br>FRANCE | ERTRAND            |                 |            |               |                             |          | L M. DAVID TESTSEPT                                                                                             |
|                                                                                                    | oar le biais de l'application mee | Looogle.com. Arrêter le partage Masquer |                                 |                                                    |                    | -               | NFANTS     |               |                             |          |                                                                                                    |
| ar le bais de l'application meet-poole com. Arrêter le partage Masquer                                                                                                    | Type Piece d'Identité             | CARTE D'I COMMENNAMENINE                |                                 |                                                    |                    | ٨               | lombre d   | enfants       | 1                           |          |                                                                                                    |
| ar le biais de l'application meetgoogle.com. Arrêter le partage Masouer Nombre d'enfants 1                                                                                                    | Numéro PI                         | 01020345678                             |                                 |                                                    |                    | E               | nfant 1    | 2022          | Enfant 2                    | Enfant 3 |                                                                                                    |
| Arrêter le partage         Masourr         Nombre d'enfants         1           Numéro PI         0120345678         Enfant 1         2022         Enfant 2         Enfant 3                                                                                                    | Lieu de délivrance                | PREFECTURE DE LA LOIRE                  |                                 |                                                    |                    | E               | nfant 4    |               | Enfant 5                    | Enfant 6 |                                                                                                    |

Une fois ma fiche client crée et enregistrée, je clique sur "Opportunité commerciale +"

30/01/2030

Date de fin de validité de la Pl

| banque et<br>ossurance |              |                         |              |                   |                          | Bienvenue          | sur PIC         |                         | M. JOHANN O<br>Serveur : srv-p | 0ENT<br>bic-ihm-prd01-02-V1.0.24 🔲 🛞 |
|------------------------|--------------|-------------------------|--------------|-------------------|--------------------------|--------------------|-----------------|-------------------------|--------------------------------|--------------------------------------|
|                        | AGENDA       | RELANCES COMMERCIALES   | DEMANDES WEB | PILOTAGE ACTIVITE | PILOTAGE RISQUES         | REQUÊTES           | OUTILS EXTERNES |                         |                                |                                      |
| CRÉATION               | OPP          | ORTUNITÉ C              | COMMER       | CIALE             |                          |                    |                 |                         | I                              | ACTIONS<br>> Type de frojet +        |
| BESOIN CLIENT (1/2)    | ENVIRONN     | IEMENT CLIENT (2/2) 🍂   |              |                   |                          |                    |                 |                         |                                | > Annule<br>> Aide                   |
|                        |              |                         |              |                   | VALIDER CET              | ONGLET             |                 |                         |                                | VISITÉES                             |
| Personne               |              | M. DAVID TESTSEPT       |              |                   |                          | Origine            |                 | Démarchage magasin      | •                              | M. DAVID TESTSEPT                    |
| Besoin                 |              | Avoir une carte         |              |                   |                          | Autre origine      |                 |                         |                                |                                      |
|                        |              |                         |              |                   |                          | Canal de connaissa | ince de l'offre |                         | •                              |                                      |
|                        |              |                         |              |                   |                          | Autre canal        |                 |                         |                                |                                      |
|                        |              |                         |              |                   |                          | Lien parrainage    |                 |                         | Q                              |                                      |
| Type de pr             | oiet         |                         |              |                   |                          |                    |                 |                         |                                |                                      |
|                        | ojec         |                         |              |                   |                          |                    |                 |                         |                                |                                      |
| Suvrir une ca          | Raisons prin | cinales de souscrintion |              | Offre exclusive   | Magasio                  |                    |                 |                         |                                |                                      |
|                        | Autres raiso | ns                      |              | ome exclusive     | megean                   |                    |                 |                         |                                |                                      |
|                        | Proposition  | produit                 |              | CB7 - CR avec u   | ine carte bancaire Maste | ercard             |                 |                         |                                |                                      |
|                        |              |                         |              |                   |                          |                    |                 |                         |                                |                                      |
|                        |              | -                       |              |                   | VALIDER CET              | ONGLET             |                 |                         |                                |                                      |
|                        |              |                         |              |                   |                          |                    |                 |                         |                                |                                      |
|                        |              |                         |              |                   |                          |                    |                 |                         |                                |                                      |
|                        |              |                         |              |                   |                          |                    |                 |                         |                                |                                      |
|                        | 2            | les                     | électionr    | ne Avoir u        | ne carte                 | / la mo            | tivation        | de l'ouverture / Enregi | istrer / le                    |                                      |
|                        |              |                         |              |                   |                          |                    |                 |                         |                                |                                      |
|                        |              | sél                     | ectionne     | l'origine d       | lu contac                | t client           |                 |                         |                                |                                      |
|                        |              | Pui                     | s ie clique  | e sur valie       | der cet o                | nglet              |                 |                         |                                |                                      |
|                        |              | T GI                    | a le cuida   | - Juli Valle      |                          | .9.00              |                 |                         |                                |                                      |

| Carrefour ()                                        | Bienvenue sur PIC                                           | M. JOHANN COENT<br>Serveur : srv-pic-ihm-prd01-02-V1.0.24 🔲 🛞 |
|-----------------------------------------------------|-------------------------------------------------------------|---------------------------------------------------------------|
| PERSONNES AGENDA RELANCES COMMERCIALES DEMANDES WEB | PILOTAGE ACTIVITE PILOTAGE RISQUES REQUÊTES OUTILS EXTERNES |                                                               |
| CRÉATION OPPORTUNITÉ COMMER                         | CIALE                                                       | ACTIONS                                                       |
|                                                     |                                                             | > Type de Projet +                                            |
|                                                     |                                                             | > Annuler                                                     |
| BESOIN CLIENT  ENVIRONNEMENT CLIENT (2/2)           |                                                             | > Aide                                                        |
|                                                     | VALIDER ET FINALISER VALIDER ET DEBRANCHER VERS LE BO       | FICHES RÉCEMMENT<br>VISITÉES                                  |
| CONCURRENTS                                         |                                                             | L M. DAVID TESTSEPT                                           |
|                                                     |                                                             |                                                               |
| Aucune entrée disponible                            |                                                             |                                                               |
|                                                     | A JOUTER UN CONCURRENT                                      |                                                               |
| DONNÉES CUENT                                       | DONNÉES DE CONTACT                                          |                                                               |
| Nombre de vehícules assurés                         |                                                             |                                                               |
| Nombre d'habitations assurées                       |                                                             |                                                               |
|                                                     | VALIDER ET FINALISER VALIDER ET DEBRANCHER VERS LE BO       |                                                               |
|                                                     | Puis Valider et débrancher vers le BO                       |                                                               |

|   | Carrefour ()                  | Bienvenue sur PIC                                                                                                    | M. JOHANN COENT<br>Serveur : srv-pic-ihm-prd01-02-V1.0.24 🔲 🛞 |
|---|-------------------------------|----------------------------------------------------------------------------------------------------|---------------------------------------------------------------|
|   |                               |                                                                                                    |                                                               |
| - | CRÉATION OPPORTUNITÉ COMMERC  | IALE                                                                                                    | ACTIONS                                                       |
|   | BESOIN CLIENT                 |                                                                                                    | Yype de Projec +     Annuler     Aide                         |
|   |                               | CHOIX DU N° DE FOYER/ N° PERSONNE Or 🗖 🗙                                                                                                    | FICHES RÉCEMMENT<br>VISITÉES                                  |
|   | CONCURRENTS                   | OM. DAVID TESTSEPT (51438968911), Relation personne CHARLOTTE TESTSEPT, Adresse:<br>DRIVON RIVE DE GIER 42800<br>Oncurveau N° de foyer/ N° personne | L M. DAVID TESTSEPT                                           |
|   | Aucune entrée disponible      |                                                                                                    |                                                               |
| Ļ | DONNÉES CLIENT                |                                                                                                    |                                                               |
|   | Nombre d'habitations assurées |                                                                                                    |                                                               |
|   |                               | ENREGISTRER 02                                                                                                    |                                                               |

Sélectionner le foyer existant ou créer un nouveau foyer si besoin et cliquer sur enregistrer, nous débranchons alors sur l'outil Crysalid. En cas d'anomalie un message d'erreur s'affiche il faut alors

corriger sur la fiche personne

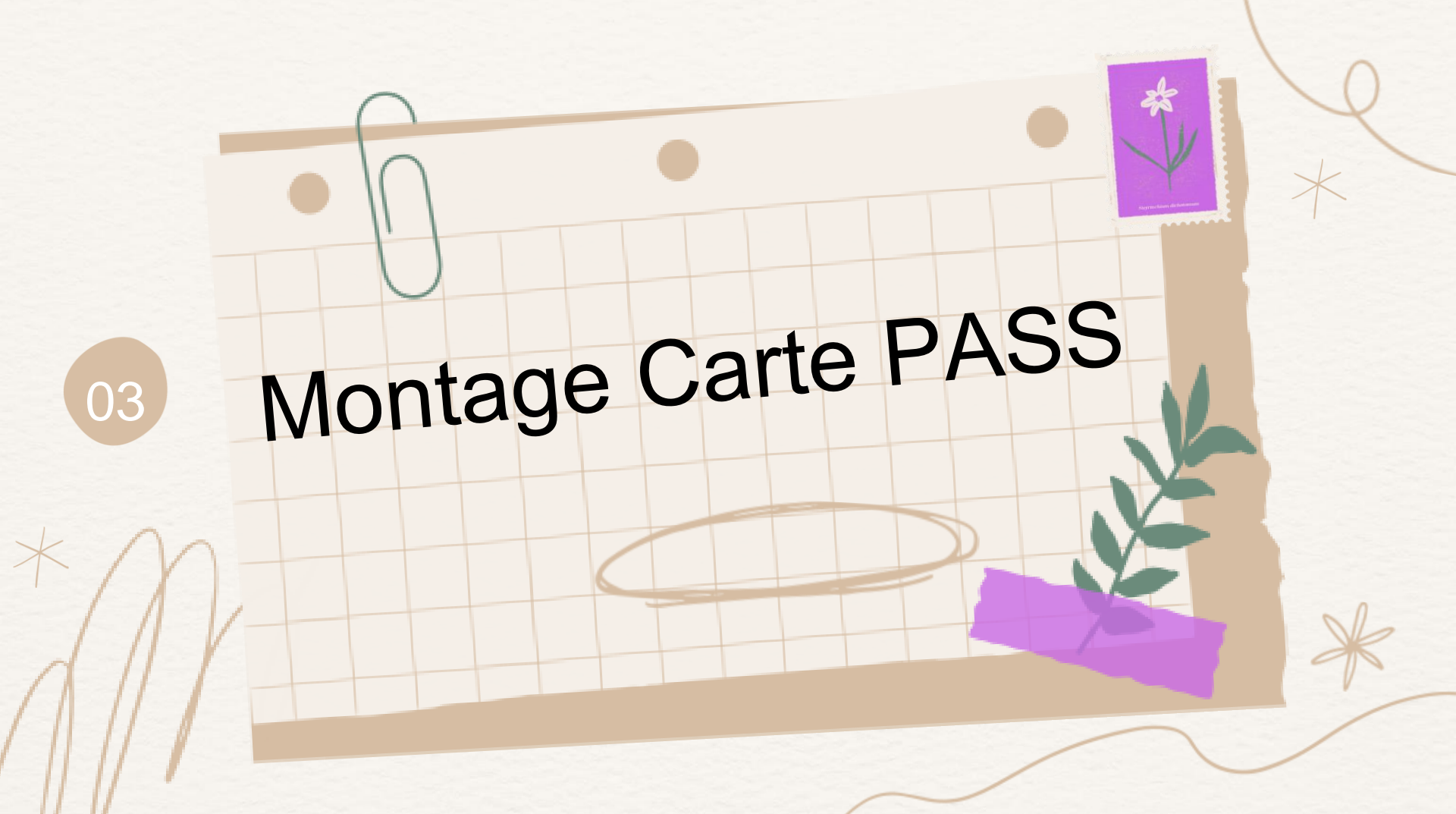

### **1/Le masque IDEN**

Le Masque est complété avec les informations renseignés dans PIC il reste trois actions à réaliser

Compléter les informations de la banque le titulaire du compte 1,2 ou j et l'année d'ouverture ci dessous la liste des banques

01 B.N.P 02 BANOUE POPULAIRE 03 CREDIT AGRICOLE CCP 04 05 CAISSE D'EPARGNE 06 CREDIT LYONNAIS 07 CREDIT MUTUEL 08 SOCIETE GENERALE 09 AUTRES BANQUES

| IDENTITE FOYER                       | Ench       | ainement: Co<br>N | de Transactio<br>Iuméro de | IDEN     |       |             |    |
|--------------------------------------|------------|-------------------|----------------------------|----------|-------|-------------|----|
| V: STE 264 N° 5122441958 Agce 400    | Info.Pa    | ct                | NATT                       |          | 1 · E | ALe<br>R 2. | 3  |
| 1 MME Nom/P: MARTIN CORINNE          |            |                   |                            | dcd:     |       |             |    |
| Autres Prénoms:                      | Nom jf:    | MARTIN            |                            |          |       |             |    |
| Né le: 23/10/1959 à ALENCON          |            |                   | Inf.n                      | ais: 61  | 001   | Nat:        | F  |
| PI CNI 🛛 180791251465 à MAINE ET LOI | RE         |                   | DC                         | 5072018  | F 04  | 10720       | 28 |
| 2 Nom/P:                             |            |                   |                            | dcd:     |       |             |    |
| Autres Prénoms:                      | Nom jf:    |                   |                            |          |       |             |    |
| Né le: à                             |            |                   | Inf.n                      | ais:     |       | Nat:        |    |
| PI N à                               |            |                   | D                          |          | F     |             |    |
| Rue: 10 SQUARE DES FRAISIERS         | Compl:     |                   |                            |          |       |             |    |
| Cpt 49000 VII ECOUFLANT              |            | Bdi E             | COUFLAN                    | IT       |       |             |    |
| Code pays: 100 Lib.pays: FRANCE      |            |                   |                            | PSA:     |       |             |    |
| Tel: 0241132030 Hab: A Depuis:       | 11         | _                 | N                          | PAI:     |       |             |    |
| Rit.fam: D Nb.enf.ch: O Age enfants: |            |                   |                            |          |       |             |    |
| PROF CHE, DE VENTE CSp 31 I Ch       | iez PSA RE | ETAIL F           | RANCE                      |          | Ar    | 1 01        | 07 |
| CSp Cr                               | nez        |                   |                            |          | Ar    | 1           |    |
| Tel: PROFI: 0241201015 - RUEI: 00000 | ) PROFZ:   | 01                | Onigin                     | ostez:   |       | BD.         |    |
| Aper 45112 Apez BANQUE : 03 TIT      | . I Depui  | 15: 01            | origin                     | le clien |       | BP:         |    |
| CODE DECISION : Motif:               |            |                   |                            |          |       |             |    |

Renseigner la nationalité si non présente en cliquant sur F1

02

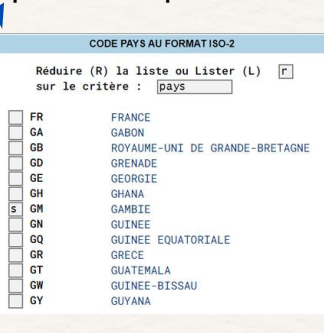

Puis mettre la lettre R et le nom du pays.

Une fois le pays présent dans la liste mettre la lettre S pour le sélectionner et tous entrée

Si présence de l'Argufid PASS et de l'utilisation du code MA 0896 Renseigner le numéro de carte fidélité du client

### 2/Le masque COMP

Les données professionnelles saisies sur PIC sont propagées sur ce masque ainsi que les RIB présents sur le foyer

vérifier que les données professionnelles sont bien présentes ainsi que le téléphone professionnel

| ROFESSION / BANQUE                                                                         | Enchainement: Code Transaction: COMP Le Le             |          |
|--------------------------------------------------------------------------------------------|--------------------------------------------------------|----------|
| V: STE 264 N° 5122441958 Agce 400<br>Nom1: MME MARTIN CORINNE                              | Info.Part Ale 2<br>Nom2:                               |          |
| 1:Prof: CHEF DE VENTE<br>Tél : 0241201015 Poste: 00000<br>Nor employeur: PSA RETAIL FRANCE | Csp: 31 I Depuis: 01 07 Ape: 4511Z<br>Inf.nais: 61 001 |          |
| Rue: 26 RUE PIERRE CURIE                                                                   | Compl:                                                 |          |
| Cpt 49000 Vil ANGERS                                                                       | Bdi ANGERS                                             |          |
| 2:Prof:                                                                                    | Csp: Depuis: Ape:                                      |          |
| Tél : Poste:                                                                               | Inf.nais:                                              |          |
| Nom employeur:                                                                             |                                                        |          |
| Rue:                                                                                       | Comp1: 02                                              |          |
| Opt Vil                                                                                    | Bdi                                                    | -        |
| SITUATI                                                                                    | N BANCAIRE                                             | /        |
|                                                                                            | Pour ajouter un RIB si abs                             | sent     |
|                                                                                            | cliquer la ligne pointillée                            | puis sur |
|                                                                                            |                                                        | P        |
|                                                                                            |                                                        |          |
| CODE DECISION : Motif:                                                                     | BDF : N MoyPaie :                                      |          |

### 2/Le masque COMP

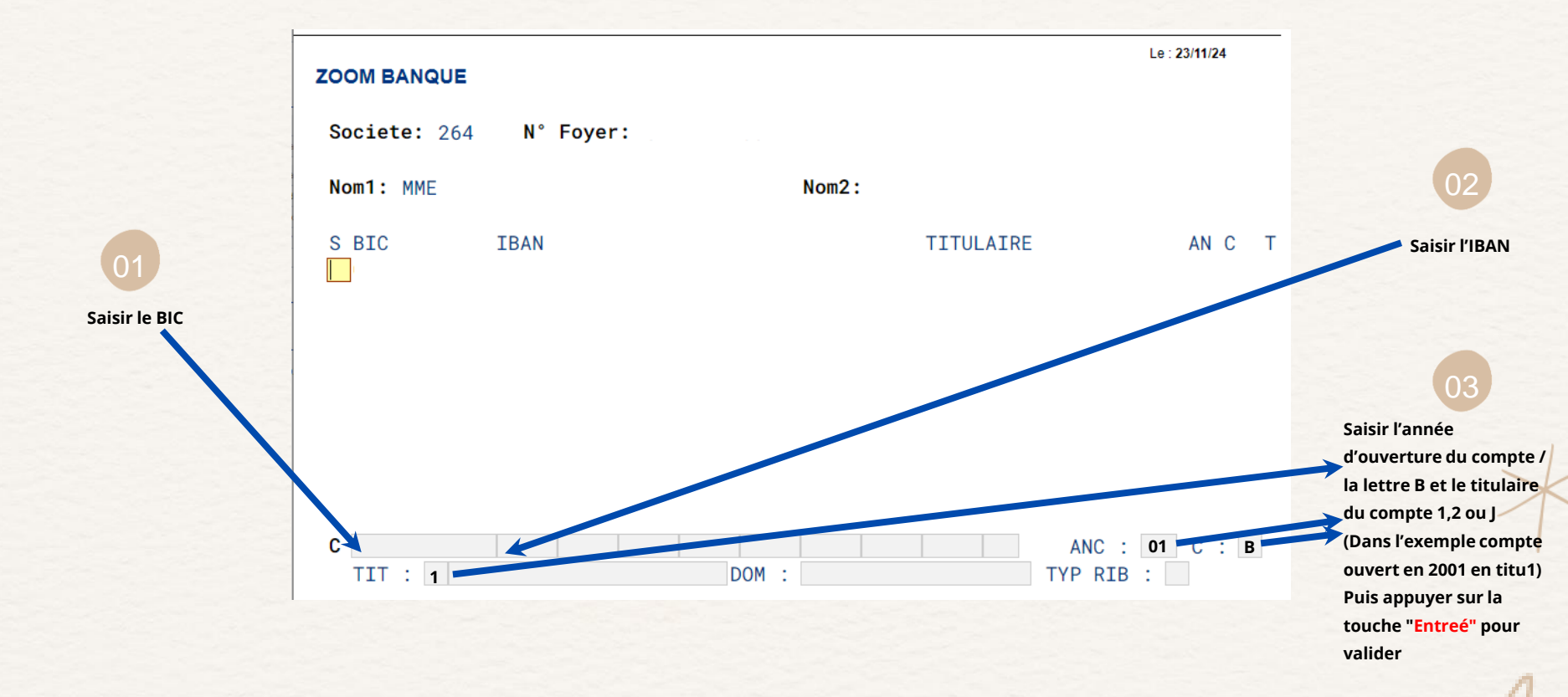

### 3/Le masque BUDG

Les informations à collecter dans l'écran BUDG sont les revenues et les charges

01

Entrer le déclaratif client au niveau des revenus si présence de revenus locatifs ils doivent être additionnés au salaire ou retraite

| BUDGET                                   |                     |                                        | Enchainement: Code Transaction:<br>Numéro de: BUDG Le : 15/06/21 | Je ren                 |
|------------------------------------------|---------------------|----------------------------------------|------------------------------------------------------------------|------------------------|
| V: STE: 26<br>Nom1: MME MA               | 4 N°: 5<br>RTIN COL | 122441958 Agence:<br>RINNE             | 400 Origine: Support: Ale: 3<br>Nom2:                            | prése<br>immo          |
| Ressource1:<br>Ressource2:<br>Pension1 : | R E V E N<br>4031   | X 13 MME Csp 31 I<br>X CSP             | CHARGES<br>Mens Nbm Typ Obj Etabt<br>ENC.STE :                   | Enco                   |
| Dension2 :<br>All.fam :<br>All.log :     |                     | Sit.fam : D<br>Nb.enf.ch: 0<br>Hab : A | :<br>:<br>Résid 1 : 800 Résid 2 :                                | rense<br>mont          |
| Pens.alim :<br>Autre :                   | ΤΟΤΑ                | ux                                     | AUTO/BAT : 0<br>VOITURE : 200 24 CL VOL CRCA<br>CRDEXT :         | nomb<br>restai<br>pour |
| REVENUS :<br>CHARGES :<br>CREDITS :      | 4030<br>1724<br>200 |                                        | :<br>c :                                                         | crédit                 |
| DISPONIBLE:<br>All.fam :                 | 2310<br>INFOS S     | E<br>Déc.max :                         | Impots : 720<br>Garde enf. :<br>Pens.alim :                      | e prei                 |
| CODE DECISIO                             | 720<br>N :          | Mens max:<br>Motif:                    | EPARGNE : Constituee                                             | différe<br>les imi     |

Je renseigne le montant si / présence de loyer ou crédit immobilier

#### En cas de crédit externe je renseigne dans l'ordre le montant de la mensualité, le nombre de mensualités restantes et le type de crédit CL pour prêt personnel et CP pour crédit permanent

04

Je prends le déclaratif client des différentes charges y compris les impôts mensuels

### 4/Le masque ECOU

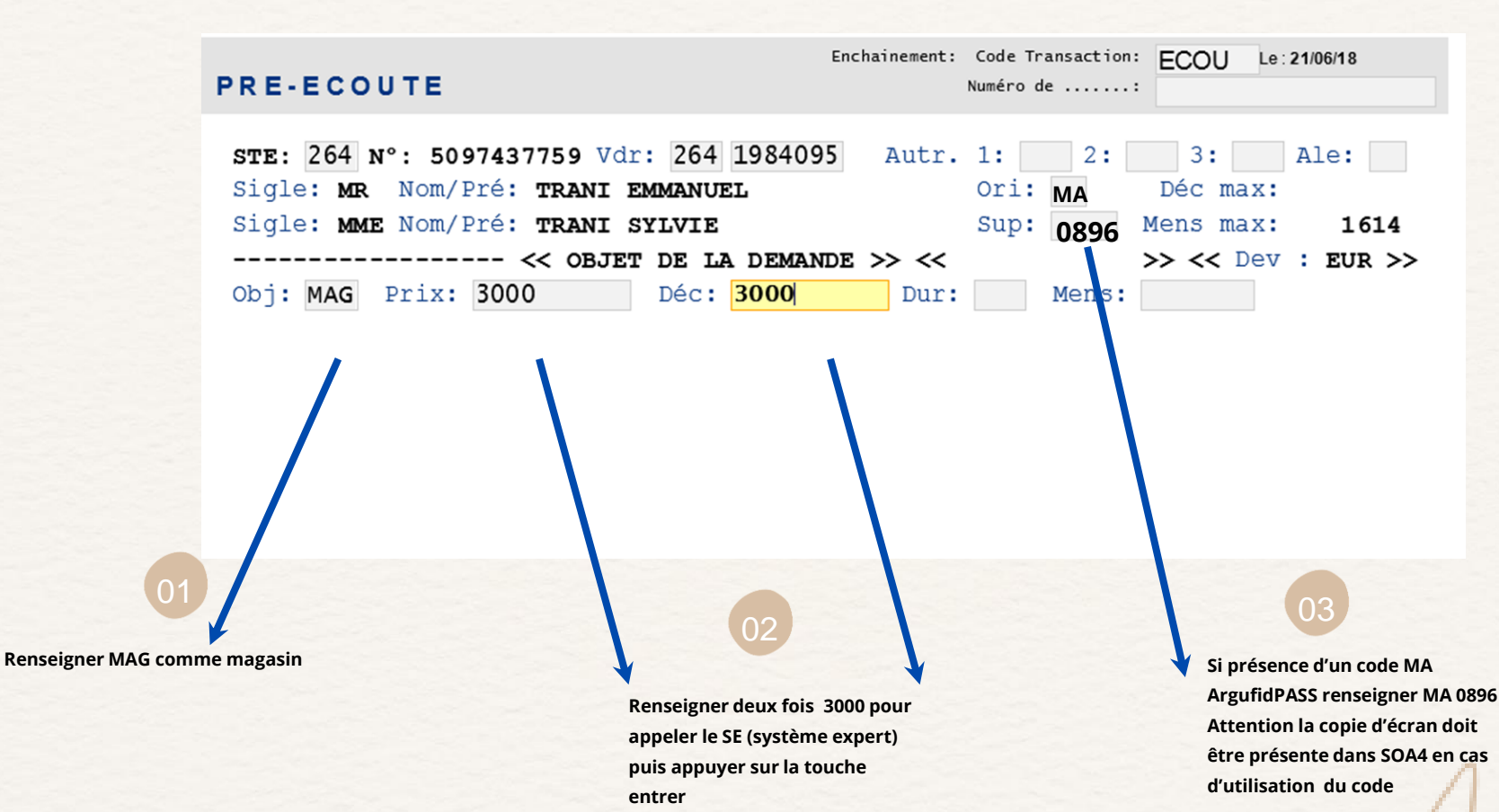

### 4/Le masque ECOU

|                                     | Crysalid                                                                                                    |
|-------------------------------------|----------------------------------------------------------------------------------------------------|
|                                     | EF=EFFACE         09=ZOOM         13=IDEN         14=COMP         15=BUDG         17=SIMU         18=DOSS         >>         Session A         PROO         v1.6.6 (221102007)         0.47                                                                                                    |
|                                     | Enchainement:       Code Transaction:       Le:21/06/18         Numéro de:       Numéro de:                                                                                                    |
|                                     | STE: 264 N°: 5097437759 Vdr: 264 1984095       Autr. 1: 2: 3: Ale:         Sigle: MR Nom/Pré: TRANI EMMANUEL       Ori: Déc max:         Sigle: MME Nom/Pré: TRANI SYLVIE       Sup: Mens max: 1614         REALISE PAR:       < > < Dev: EUR >         Obj: MAG Prix: 3000,00 Déc: 3000,00 Dur: Mens: Rac:       Rac:         Origine apport:       Tit: 3       Préconisation vdr:         Nature:       Cb       N°Cartes associées: |
| 01<br>Taper CB comme carte bancaire | Q2<br>Puis sélectionner le titulaire de<br>la carte 1,2,3 ou 4 puis appuyer<br>sur la touche entrée pour<br>valider                                                                                                    |

### 4/Le masque ECOU

| PROJET MAGASIN                                                                                               |                                 | Enchainement: Code Transaction:<br>Numéro de: | Le : 23/11/24                 |
|----------------------------------------------------------------------------------------------------|---------------------------------|-----------------------------------------------|-------------------------------|
| STE: 264 N°: Vdr:<br>Sigle: MR Nom/Pré: CHI                                                                  | 264 1984004<br>OPHE             | Autr. 1: MAG 2:<br>0ri:                       | 3: Ale: Déc max:              |
| Sigle: MME Nom/Pre: CHF                                                                                      | INE                             | Sup:                                          | Mens max: 880                 |
| Obi: MAG Priv: 3000 00 Dá                                                                                    | ·· 3000 00                      | 400 <                                         | Pac:                          |
| Origine apport:                                                                                              | · 3                             | Préconisation vdr                             | Nac.                          |
| Nature: CB N°Cartes                                                                                          | associées'                      | reconsación var.                              |                               |
| CODE DECISION: Motif:<br>Faisab: R Préco: PAS DE<br>Eligib: CAmax: 3000 E<br>POK : Dt Env :<br>VISA : Dt Env | REP BDF<br>Dt Prj :<br>Dt Prj : | Dt Fin :                                      | h: 26/11/24<br>Mnt :<br>Mnt : |
|                                                                                                    | HABITAT ET VE                   | HICULE                                        |                               |
| Res Princ: P Depuis: 9                                                                                       | Nb.pièces:                      | Surf.: Res S                                  | econd:                        |
| Fint Marq Mod Mill D                                                                                         | Im D.ach Km/a                   | an Km.act P/G F Ci                            | e Prime Bo. Ech               |
| Le SE affic                                                                                                  | he alors sa précon              | isation en fonction                           |                               |
| du profil c                                                                                                  | ient il conviendra              | en cas de différence                          |                               |
| de modifie                                                                                                   | r le montant sur l              | e masque SIMU                                 |                               |

### 5/Le masque SIMU

Mettre la lettre S pour sélectionner la ligne souhaitée une \* apparait alors sur la ligne

01

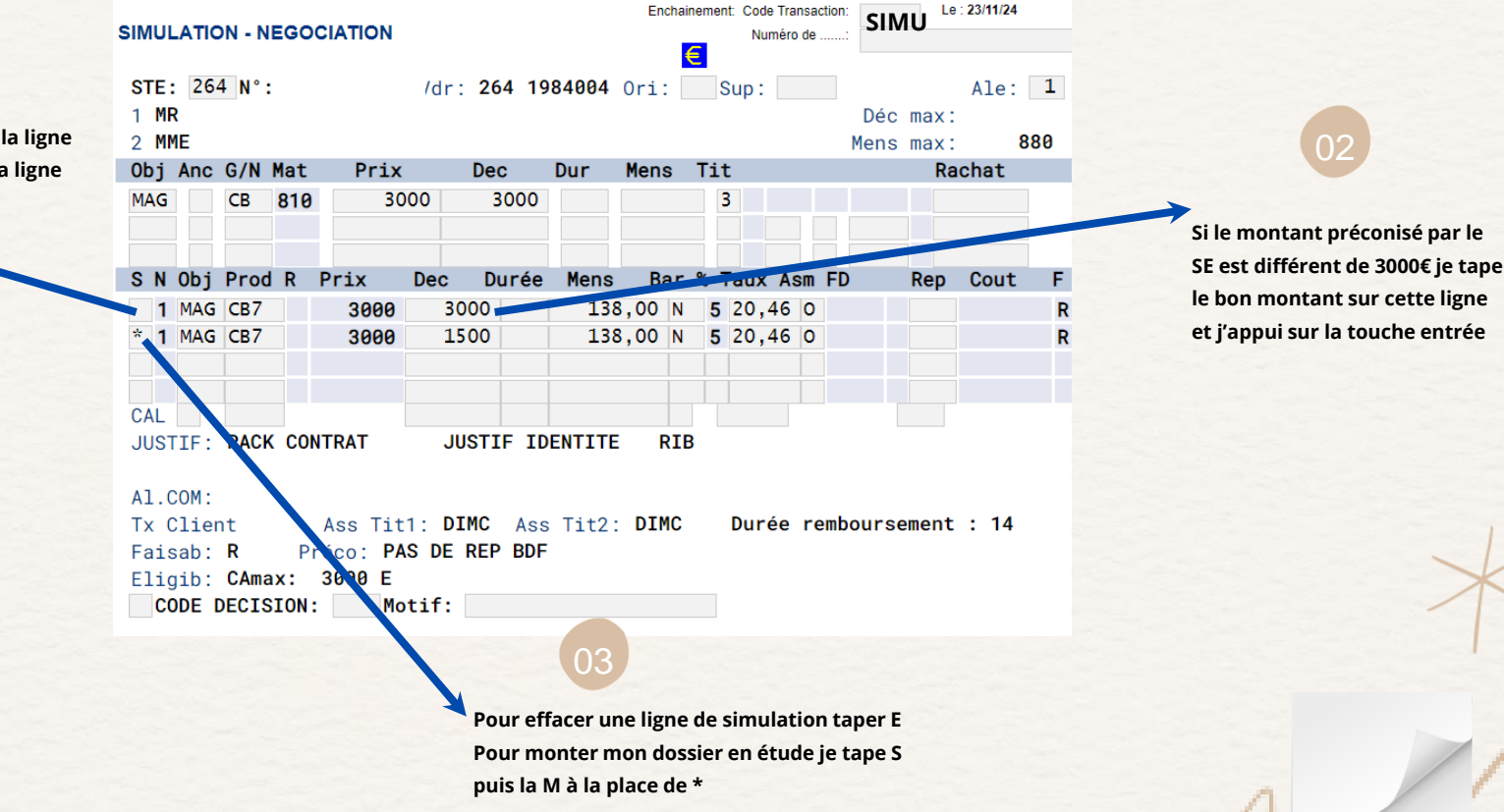

### 5/Le masque SIMU

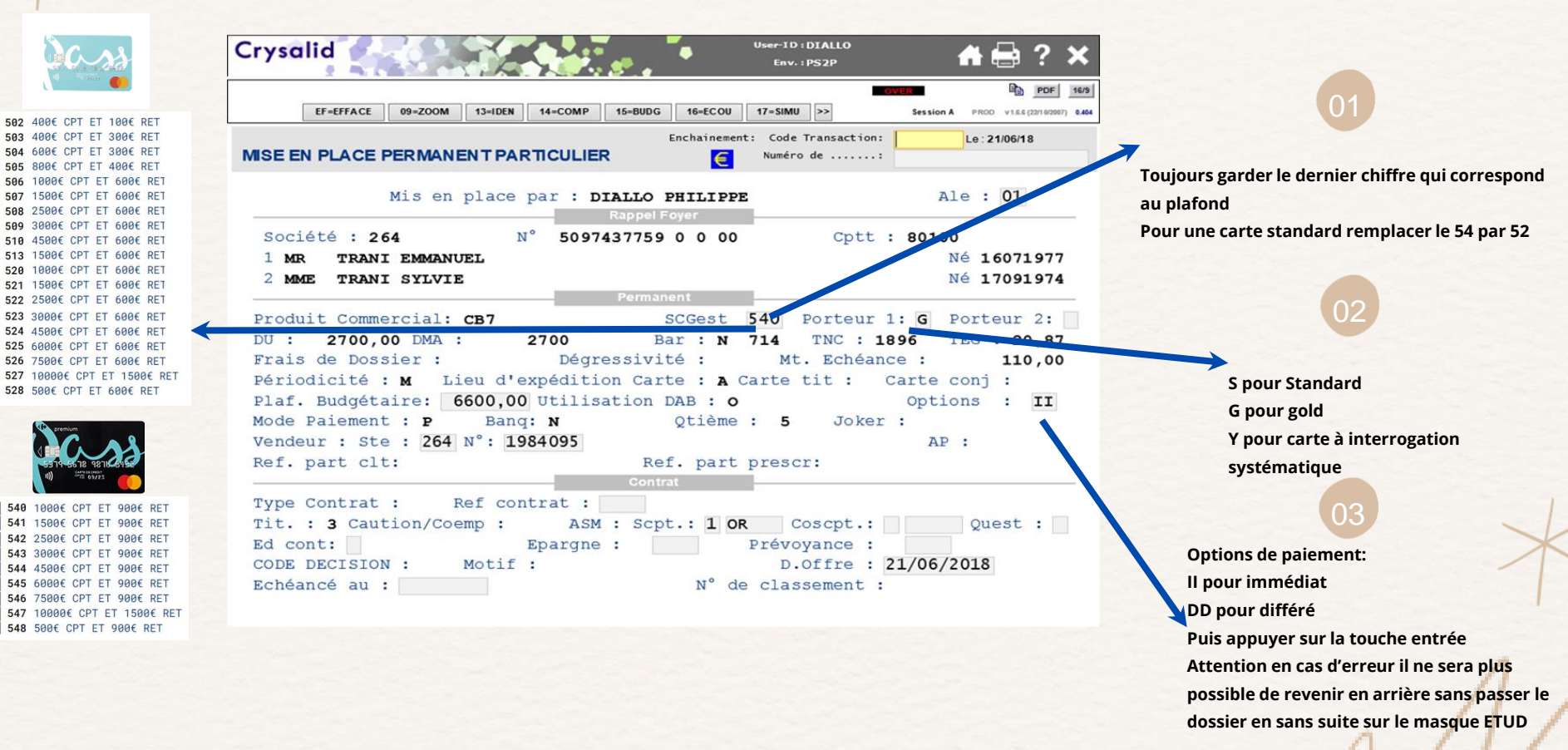

### 6/Le masque ETUD

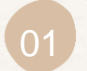

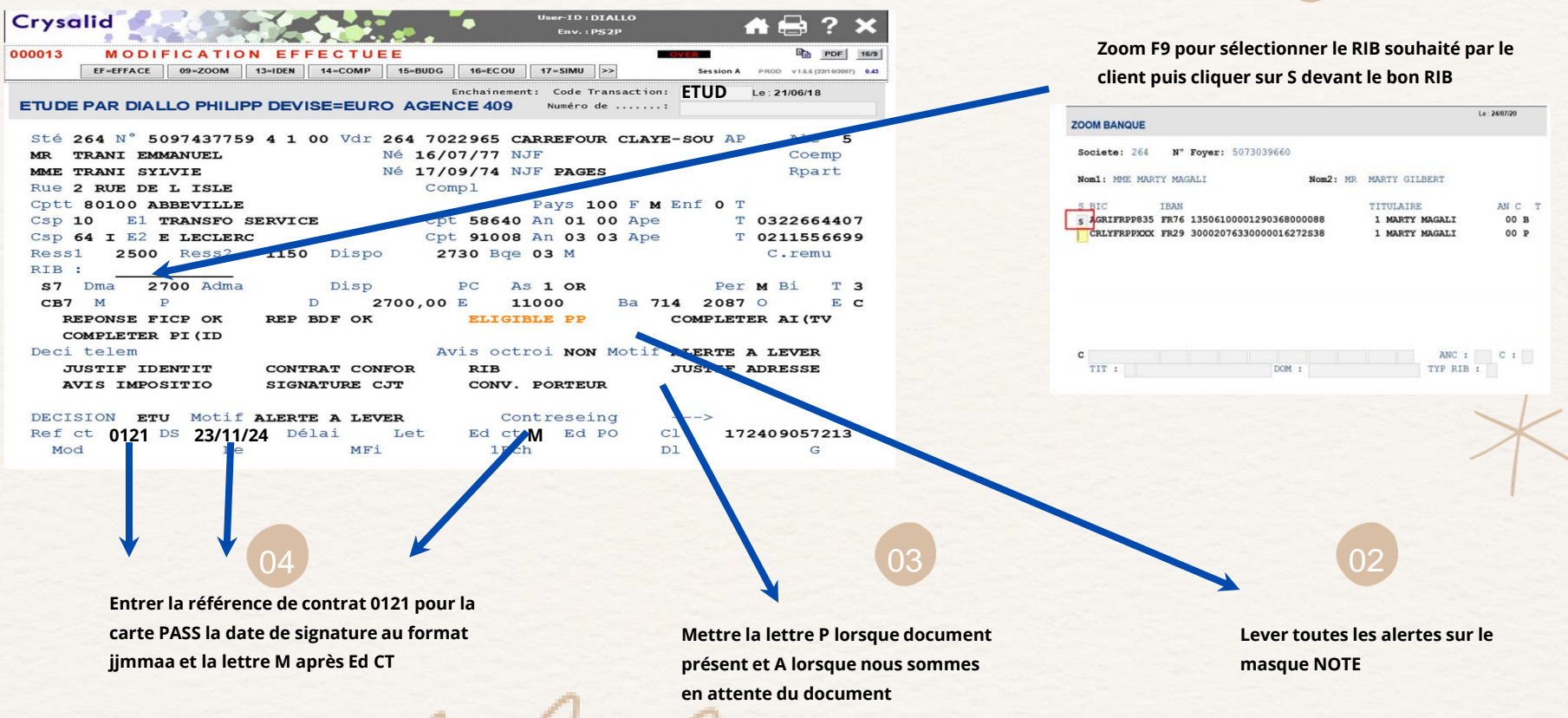

### 7/Fermeture de Crysalid

|            |           |           |             | _            |              |             |            |                        |                   |
|------------|-----------|-----------|-------------|--------------|--------------|-------------|------------|------------------------|-------------------|
| Cryso      | alid      |           |             |              | •            | User-ID:DI  | ALLO<br>2P | 💼 🏫 🖶                  | ? ×               |
| 000013     | MODI      | FICATIO   | N EFFE      | TUEE         |              |             | OVER       | <b>•</b>               | PDF 100           |
|            | EF=EFFACE | 09=ZOOM   | 13=IDEN 14= | COMP 15=BUDG | 6 16=ECOU    | 17=SIMU >   | > s        | ession A PROD v1.6.6 ( | 22/1 0/2007) 0.43 |
|            |           |           |             |              | Enchainement | t: Code Tra | nsaction:  | Le : 21/06/18          | 3                 |
| ETUDE      | PAR DIAL  | LO PHILIF | PP DEVISE:  | EURO AGE     | NCE 409      | Numéro de   |            |                        |                   |
|            |           |           |             |              |              |             |            |                        |                   |
| Sté :      | 264 N° 5  | 09743775  | 94100       | Vdr 264 70   | 022965 CA    | RREFOUR     | CLAYE-SO   | U AP Ale               | 5                 |
| MR         | TRANI EM  | MANUEL    |             | Ne 16,       | /07/77 NJ    | F.          |            | Coe                    | mp                |
| MME        | TRANI SY  | LVIE      |             | Ne 17,       | /09/74 NJ    | F PAGES     |            | Rpa                    | irt               |
| Rue        | 2 RUE DE  | L ISLE    |             | Co           | ompl         |             |            |                        |                   |
| Cptt       | 80100 A   | BBEVILLE  |             |              |              | Pays 10     | O F M Enf  | 0 Т                    |                   |
| Csp        | 10 El 9   | TRANSFO : | SERVICE     | CI           | ot 58640     | An 01 0     | O Ape      | T 032266               | 4407              |
| Csp        | 64 I E2 1 | E LECLER  | 2           | CI           | pt 91008     | An 03 0     | 3 Ape      | T 021155               | 6699              |
| Ress       | 1 2500    | Ress2     | 1150 I      | )ispo :      | 2730 Bqe     | 03 M        |            | C.rem                  | iu                |
| RIB        | :         |           |             |              |              |             |            |                        |                   |
| <b>S</b> 7 | Dma 2     | 700 Adma  | I           | Disp         | PC As        | 1 OR        |            | Per M Bi               | тз                |
| CB7        | M         | P         | D           | 2700,00      | DE 11        | 000         | Ba 714     | 2087 0                 | EC                |
| R          | EPONSE F  | ICP OK    | REP BDE     | OK           | ELIGIE       | LE PP       | COM        | PLETER AI (I           | v                 |
| C          | OMPLETER  | PI (ID    |             |              |              |             |            |                        |                   |
| Deci       | telem     |           |             | 2            | Avis octr    | OI NON      | Motif ALE  | RTE A LEVER            |                   |
| J          | USTIF ID  | ENTIT     | CONTRAT     | CONFOR       | RIB          |             | JUS        | TIF ADRESSE            |                   |
| A          | VIS IMPO  | SITIO     | SIGNATU     | JRE CJT      | CONV.        | PORTEUR     |            |                        |                   |
|            |           |           |             |              |              |             |            |                        |                   |
| DECI       | SION ET   | U Motif   | ALERTE A    | LEVER        | Cor          | tresein     | a          | >                      |                   |
| Ref        | ct 0121   | DS 23/11/ | 74 Délai    | Let          | Ed ct        | M Ed P      | 0 C1       | 172409057              | 213               |
| Mo         | d         | Le        |             | MFi          | 1Ech         | L           | Dl         | G                      | ;                 |
|            |           |           |             |              |              |             |            |                        |                   |

Fermer Crysalid pour retomber dans PIC et passer à la partie SCAN des documents et signature du contrat

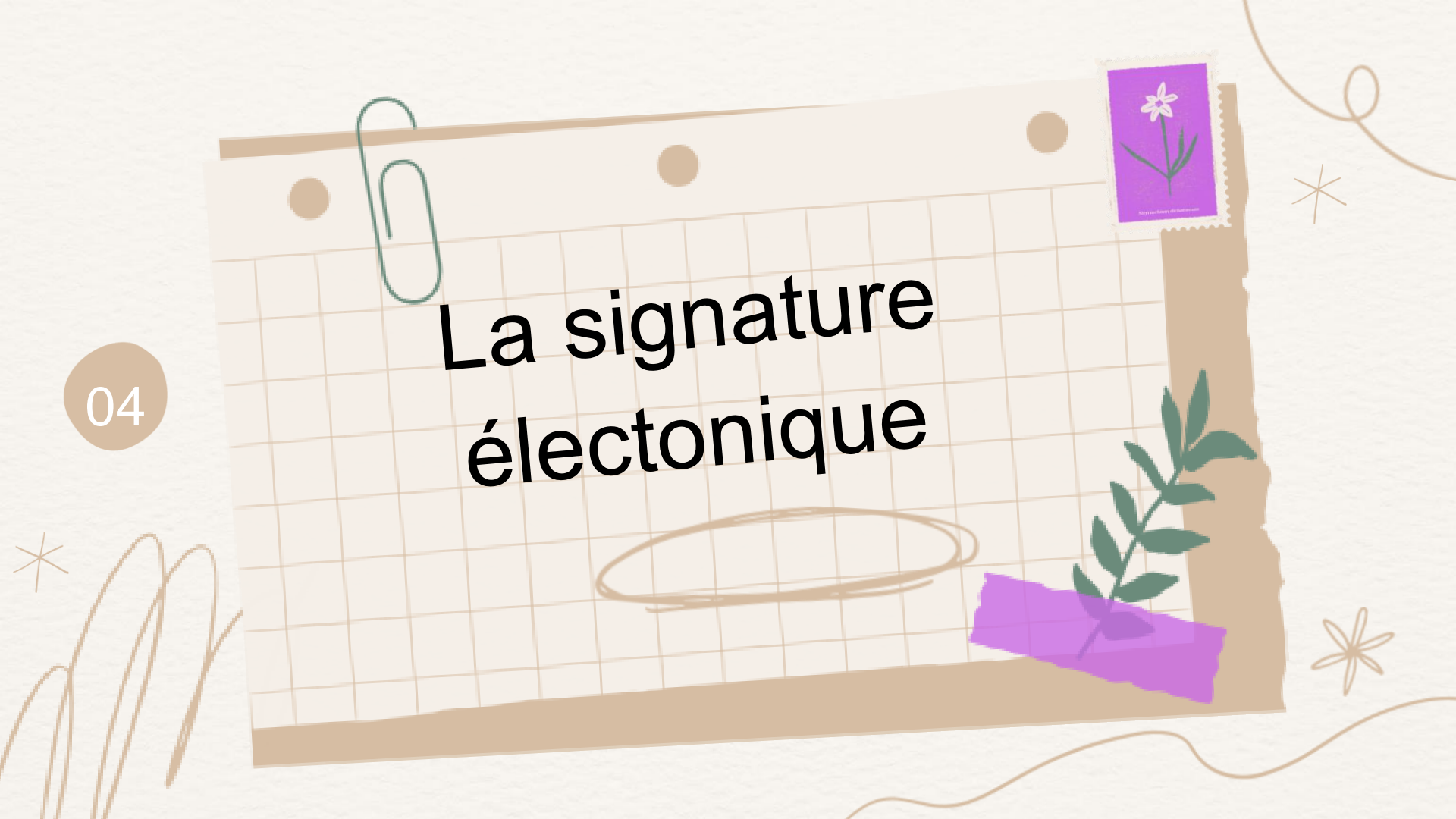

|        | Carrefour<br>banque et<br>ossurance |                   | Bienvenue sur PIC Serveur : |                         |                    |                          |                                  |                 |                 | N COENT<br>rv-pic-ihm-prd01-01-V1.0.24 🔲 🛞 |                                                 |  |                               |
|--------|-------------------------------------|-------------------|-----------------------------|-------------------------|--------------------|--------------------------|----------------------------------|-----------------|-----------------|--------------------------------------------|-------------------------------------------------|--|-------------------------------|
|        |                                     | INES AG           | SENDA                       | RELANCES COMMERCIALES   | DEMANDES WEB       | PILOTAGE ACTIVITE        | PILOTAGE RISQUES                 | REQUÊTES        | OUTILS EXTERNES |                                            |                                                 |  |                               |
|        | 202412                              | 2-653             | 797                         | 6 > Avoir ur            | ne carte           |                          |                                  |                 |                 |                                            |                                                 |  | ACTIONS > Modifier            |
|        | Besoin                              | Avo               | oir une car                 | te                      |                    | Origine                  | Démarchage                       | magasin         |                 | Statut                                     | Fo cours                                        |  | > Finaliser / Lier un dossier |
|        | Personne                            | M. DAVID TESTSEPT |                             | Dossier monté           | bemarchage magasin |                          |                                  | Lien parrainage |                 |                                            | Interaction client +     Accéder au back office |  |                               |
|        | Emise par                           | M. J              | JOHANN C                    | OENT                    |                    | Opportunité commerciale  | parent                           |                 |                 |                                            |                                                 |  | Back office de souscription   |
|        | Créée le                            | 06/1              | 12/2024 09                  | 9:37                    |                    | Canal de connaissance de | Canal de connaissance de l'offre |                 |                 |                                            |                                                 |  | Compléter/éditer via          |
|        |                                     |                   |                             |                         |                    |                          |                                  |                 |                 |                                            |                                                 |  | Portail Box                   |
|        | TYPE DE PROJET                      | REBONDS           | S COMMER                    | CIAUX LIÉS INTERACTIONS | FICHIERS           |                          |                                  |                 |                 |                                            |                                                 |  | > Rebond commercial +         |
| > Alde |                                     |                   |                             |                         |                    |                          |                                  |                 |                 | > Aide                                     |                                                 |  |                               |
|        | Ouvrir un                           | e carte           |                             |                         |                    |                          |                                  |                 |                 |                                            |                                                 |  | FICHES RÉCEMMENT              |
|        |                                     | Rai               | isons princ                 | ipales de souscription  |                    | Offre exclusive          | Magasin                          |                 |                 |                                            |                                                 |  | VISITÉES                      |
|        |                                     | Aut               | itres raison:               | s<br>                   |                    | CD7_ CD                  |                                  |                 |                 |                                            |                                                 |  | M. DAVID TESTSEPT             |
|        |                                     | Pro               | oposition p                 | roduit                  |                    | CB7 - CR avec u          | ne carte bancaire Mast           | ercard          |                 |                                            |                                                 |  |                               |

Création le 06/12/2024 par M. JOHANN COENT | Mise à jour le 06/12/2024 par M. JOHANN COENT | Historique

Une fois Crysalid fermé je retombe sur mon oportunité commerciale PIC je clique alors sur Compléter via le portail Box

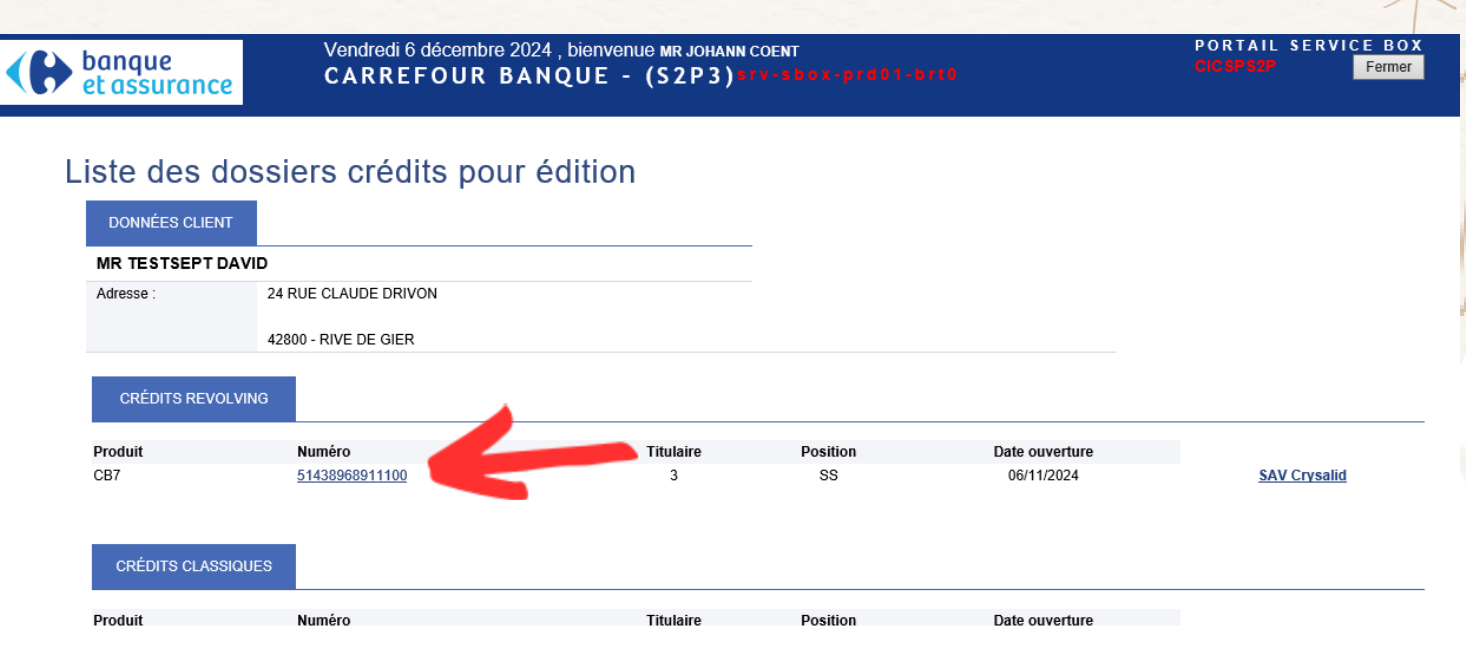

Je clique sur la référence carte

Rattacher à un compte FID :

Si vous avez déjà un compte fidélité ou une carte de fidélité Carrefour, nous rattachons votre Cagnote Fidélité et vous gardez votre historique d'avantages.

Merci de renseigner votre numéro de fidélité : 9135720000026908842 🗴 😝 Mme. MICHELE CORTES né le

Rattacher à ce compte

01

Je souhaite passer à l'étape suivante. (Attention cela supprime le numéro de fidélité s'il est renseigné!)

Rattacher la carte fidélité à la Carte PASS:

- 1 Renseigner le numéro et vérifier qu'elle appartient bien au client
- 2 Cliquer sur rattacher à ce compte
- 3 Cocher la case si le client n'a pas de carte de fidélité

Valider

verifierBonVente : vérifier l'existance d'un bon de vente - Profil 1 - Microsoft Edge

🧯 📋 https://intraportail.fr.carrefour.com/PORTAILWeb/validerConsentementFid.do

| Edition crédit 🧊 Bon de vente EPCS                                                                        |     |
|----------------------------------------------------------------------------------------------------|-----|
|                                                                                                    |     |
|                                                                                                    |     |
| Nº : 5344: Titulaire : MR.CO                                                                              |     |
| Vérification Bon de Vente                                                                                 | -   |
| Bon de vente à saisir ?                                                                                   |     |
|                                                                                                    | Non |
| Sélectionner Bon de vente EPCS si présence d'un bon<br>de vente, entrer le numéro et le montant du bon de |     |

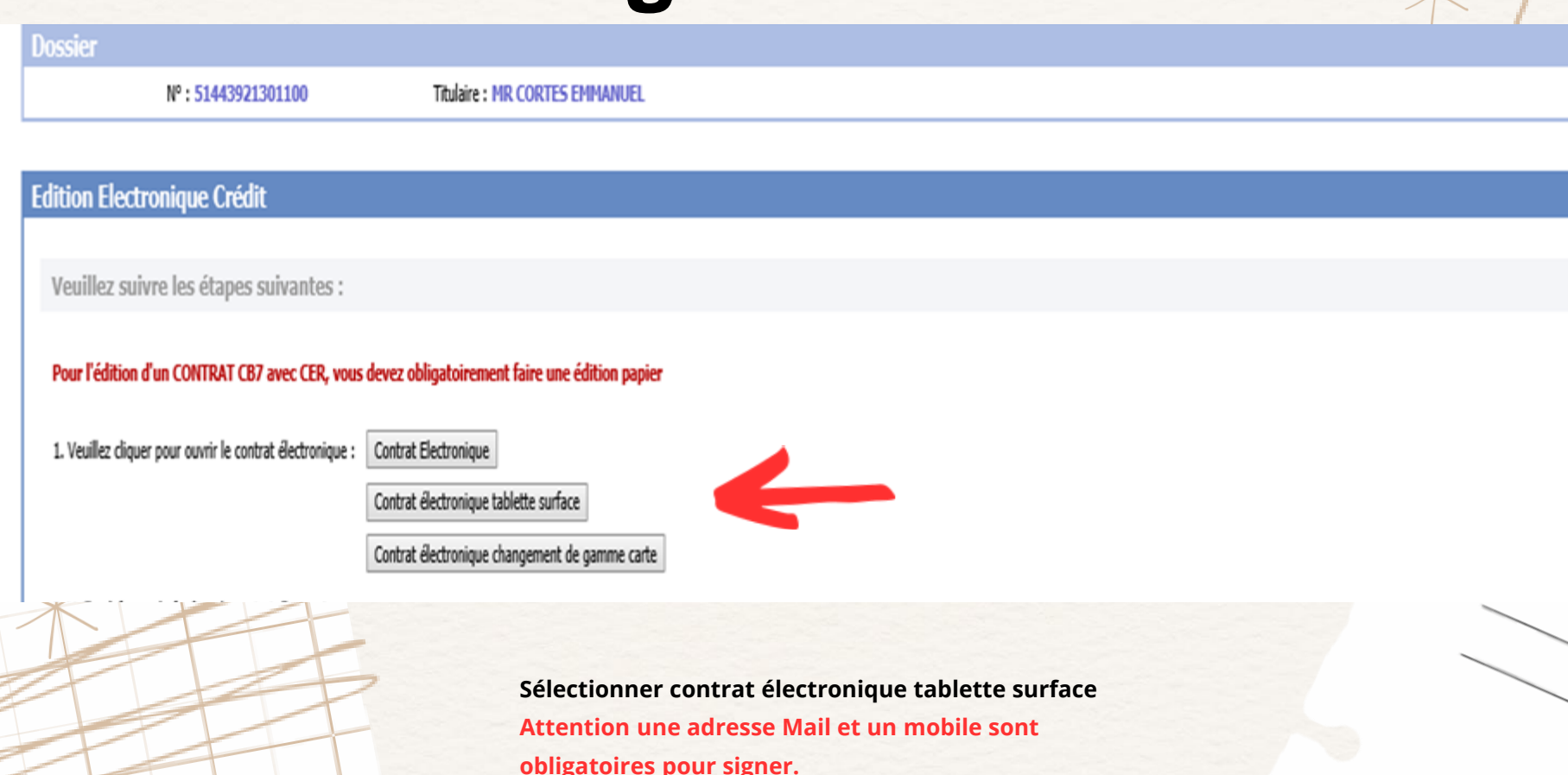

#### Dossier Nº 51443921301100 - MR CORTES EMMANUEL

Editer le contrat

#### Merci de cocher ou décocher impérativement les pièces nécessaires qui sont demandées au client selon le SE dans le masque ETUD. Il s'agit des pièces justificatives qui seront demandées au client durant son parcours.

#### Justificatifs d'identité

- Pièce d'identité recto/verso en cours de validité avec photographie lisible : CNI, Passeport ou Carte de séjour
- Deuxième pièce d'identité recto/verso en cours de validité avec photographie lisible : CNI, Passeport ou Carte de séjour
- Pièce d'identité recto/verso de votre conjoint en cours de validité avec photographie lisible : CNI, Passeport ou Carte de séjour
- Deuxième pièce d'identité recto/verso de votre conjoint en cours de validité avec photographie lisible : CNI, Passeport ou Carte de séjour

#### Justificatifs de domicile

- Justificatif de domicile de moins de trois mois : facture eau-gaz-électricité, facture de téléphone fixe, quittance de loyer officielle, attestation d'assurance
- Attestation d'hébergement avec votre lien de parenté
- Pièce d'identité recto/verso de l'hébergeant en cours de validité avec photographie lisible
- Justificatif de domicile au nom de l'hébergeur de moins de 3 mois
- Attestation d'hébergement de votre employeur

#### Justificatifs de revenus

- Dernier bulletin de salaire Autre justificatif de ressources M-1
- Avant dernier bulletin de salaire Autre justificatif de ressources M-2
- Dernier bulletin de salaire Conjoint Autre justificatif de ressources M-1
- Avant dernier bulletin de salaire Conjoint Autre justificatif de ressources M-2
- Dernier bulletin de pension
- Dernier bulletin de pension Conjoint
- Contrat de travail
- Contrat de travail Conjoint

#### Avis d'imposition et taxes

Sélectionner les pièces demandées au client avant de cliquer sur éditer le contrat

### Signature par SMS

Complété à 60%

#### Complétude de votre demande de Carte Pass

RÉCARTULATE \_\_\_\_\_\_ 3 envir des pèces \_\_\_\_\_ 4 comprisation

#### Votre demande d'ouverture est enregistrée

#### Présentation des étapes de signature

 Confirmez les informations renseignées lors de votre demande de Carte Pass initiée avec votre conseiller

2. Signez électroniquement votre contrat de crédit renouvelable associée à la Carte PASS

3. Renvoyez-nous les pièces justificatives

4. Concrétisez votre projet

#### Récapitulatif

Vous accédez à la signature électronique de votre demande de Carte Pass effectuée avec votre Conseilier. Merci de confirmer vos informations personnelles et les conditions de votre demande.

Le client doit alors prendre connaissance du contrat Carte Pass, accepter les conditions et répondre à l'intégralité des question posées

### Adhésion à la PASS Proctection

 J'adhère à l'assurance PASS Multi Protection après avoir pris connaissance de la fiche Information et Conseil, des conditions générales d'adhésion et de la notice d'information

Je n'adhère pas à l'assurance PASS Multi Protection

Le client doit choisir si il souhaite adhérer à la Pass Protection

### Signature par SMS

Je souhaite recevoir des communications personnalisées par le groupe Carrefour en lien avec les offres, services et avantages du Programme de Fidélité de Carrefour :

Par SMS : O Oui 
 Non

Par e-mail : O Oui 

Non

J'autorise, de ce fait, Carrefour Banque à communiquer au service Fidélité Carrefour mon consentement à être contacté par Email et SMS pour de la prospection commerciale.

Vous pourrez modifier vos choix à tout moment en contactant le Carrefour Service Clients par courriel à l'adresse serviceclients@carrefour.com ou par courrier postal à l'adresse La Carte Carrefour – CS 30078 – 33693 MERIGNAC Cedex, soit utiliser le formulaire d'exercice des droits disponible en magasin ou téléchargeable sur le site Carrefour.fr.

#### Consentements à renseigner par le client

En cochant ici, je consens à recevoir de la part de Carrefour Banque des communications personnalisées ou non, concernant les bons plans, promotions et offres spéciales des sociétés du groupe Carrefour

Carrefour Banque utilise vos données pour vous adresser des communications personnalisées en fonction de votre profil. Si vous ne le souhaitez pas, cocher cette case

Conformément à la loi, vous disposez d'un délai de rétractation de 14 jours calendaires à compter de l'acceptation de la présente offre. L'exercice de ce droit s'effectuera dans les conditions des articles L311-12 et L311-15 du Code de la Consommation.

#### VALIDER MA DEMANDE DE CARTE PASS

Le client doit accepter toutes les conditions générales et répondre à l'intégralité des questions puis cliquer sur valider demande de Carte PASS il recevra alors un SMS de validation

### Signature par SMS

- Il déclare accepter les conditions du présent contrat après avoir pris connaissance des conditions particulières et générales du crédit et reconnait rester en possession d'un exemplaire de cette offre dotée d'un formulaire détachable de rétractation.
- Il reconnait être en possession des conditions générales de vente en vigueur à la date de formation du contrat.
- Il accepte que ses données nominatives puissent être utilisées par Carrefour Banque et les sociétés du groupe auquelles le Prêteur appartient, à des fins d'études ou de marketing direct dans les conditions prévues à l'article 4 du présent contrat. Il peut s'opposer à tout moment à une telle utilisation en s'adressant au service clientèle de Carrefour Banque.
- En cochant cette case, l'Emprunteur autorise Carrefour Banque à envoyer des instructions à sa banque pour débiter son compte, et sa banque à débiter son compte conformément aux instructions de Carrefour Banque.

Afin de signer électroniquement votre contrat, saisissez le code à usage unique reçu par SMS

\*Code unique :

Vous n'avez pas recu le code de confirmation. Renvoyez le code

JE SIGNE

Nous devons maintenant saisir le code SMS reçu par le client et cliquer sur je signe.

### Télécharger les pièces

#### completude de votre demande de carte Pass

| RECAPITULATIF |  |
|---------------|--|
|               |  |

2 SIGNATURE -

3 ENVOI DES PIÈCES

Completé à 90%

#### Envoi de vos documents justificatifs

Nous avons bien enregistré la signature de votre contrat de Carte Pass. Votre numéro de dossier est le 510:

Pour finaliser votre demande, merci de télécharger vos justificatifs au format PDF ou photo JPEG, PNG ou GIF

6 Afin d'éviter tout retard de validation de votre contrat, merci de suivre nos préconisations :

- Un seul justificatif par fichier
- Document en couleur
- · Fichier lisible et net
- · Ne pas dépasser le poids de 2Mo par fichier

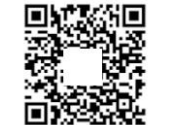

Cliquez ici pour envoyer votre Pièce d'identité (en cours de validité) : Recto

Cliquez ici pour envoyer votre RIB à votre nom

Cliquez ici pour envoyer votre Justificatif complémentaire 1 (facultatif)

> Nous pouvons alors télécharger les pièces du client en cliquant sur les dossiers

### L'identt

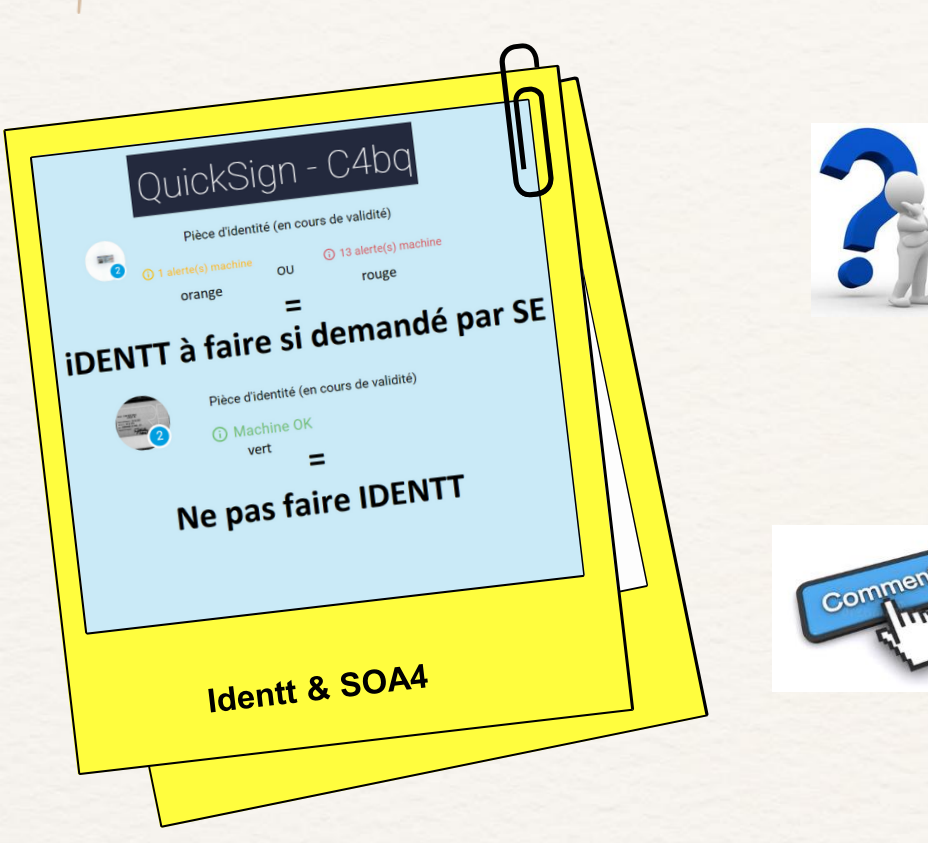

L'identt permet de vérifier la bande MRZ des pièces d'identité et aussi un lexique des contrôles visuels.

Si je dois réaliser l'identt manuellement et s'il est demandé sur le masque ETUD sur Crysalid je peux y accéder via PIC:

- Outils externes
- Boite à outils
- IdenTT

### Merci à vous de jouer !